#### Slide 1 - Slide 1

| Employer eServices <sup>®</sup>                                                                       |                                                                                                    |  |  |
|----------------------------------------------------------------------------------------------------|----------------------------------------------------------------------------------------------------|--|--|
| Welcome to the Add Dependent tutorial                                                                 |                                                                                                    |  |  |
| <b>Audience:</b> Employers<br><b>Module Length:</b> approx 10 minւ<br><b>Last Updated:</b> 04/04/2007 | utes                                                                                                    |  |  |
|                                                                                                    |                                                                                                    |  |  |
|                                                                                                    | Welcome to the Add Dependent tutorial. In this tutorial,<br>you'll learn how to add coverage for a new dependent<br>using Employer eServices. |  |  |

#### **Text Captions**

Welcome to the Add Dependent tutorial. In this tutorial, you'll learn how to add coverage for a new dependent using Employer eServices.

# Welcome to the Add Dependent tutorial

| Employer eServices®                                                                                      |                           |
|----------------------------------------------------------------------------------------------------|---------------------------|
| Welcome to t                                                                                             | he Add Dependent tutorial |
| <b>Audience:</b> Employers<br><b>Module Length:</b> approx 10 minutes<br><b>Last Updated:</b> 04/04/2007 |                           |
|                                                                                                    |                           |

# Welcome to the Add Dependent tutorial

As you proceed, you may use the controls at the bottom of this window to rewind, pause, or skip ahead during playback.

| ide 3 - Slide 3                                                                                          |                                                                                                    |
|----------------------------------------------------------------------------------------------------|----------------------------------------------------------------------------------------------------|
| Employer eServices®                                                                                      |                                                                                                    |
|                                                                                                    |                                                                                                    |
| Welcome to t                                                                                             | he Add Dependent tutorial                                                                                                    |
| <b>Audience:</b> Employers<br><b>Module Length:</b> approx 10 minutes<br><b>Last Updated:</b> 04/04/2007 |                                                                                                    |
|                                                                                                    |                                                                                                    |
|                                                                                                    | Also, please note that your screens may be a bit different from the ones you'll see in this tutorial. The difference depends on your agreement with UnitedHealth Group. |
| ide notes                                                                                                |                                                                                                    |

# Welcome to the Add Dependent tutorial

Also, please note that your screens may be a bit different from the ones you'll see in this tutorial. The difference depends on your agreement with UnitedHealth Group.

| de 4 - Slide 4                                                                      |                                                                                                    |
|-------------------------------------------------------------------------------------|----------------------------------------------------------------------------------------------------|
| Employer eServices®                                                                 |                                                                                                    |
|                                                                                     |                                                                                                    |
| welcome to th                                                                       | ie Add Dependent tutorial                                                                                                    |
| Audience: Employers<br>Module Length: approx 10 minutes<br>Last Updated: 04/04/2007 |                                                                                                    |
|                                                                                     |                                                                                                    |
|                                                                                     |                                                                                                    |
|                                                                                     | Finally, remember that all sample information you'll see in this tutorial is fictitious. Any resemblance to existing individuals or companies is purely coincidental. |
| de notes                                                                            |                                                                                                    |

# Welcome to the Add Dependent tutorial

Finally, remember that all sample information you'll see in this tutorial is fictitious. Any resemblance to existing individuals or companies is purely coincidental.

### Slide 5 - Slide 5

| Employer eServices®                         |                                               |                                             |
|---------------------------------------------|-----------------------------------------------|---------------------------------------------|
| Enrollment ID Cards Billing                 | Help Home - Customer                          | Reporting Channel Instructions Tutorials    |
| Select the Enrollment option                |                                               | Log Out                                     |
| Websers Cost                                |                                               | <u>^</u>                                    |
| weicome Guesc,                              |                                               |                                             |
| Employer eServices is your online, real-tin | ne gateway to eligibility and enrollment ch   | anges, claim status, reporting, billing and |
| much more.                                  |                                               |                                             |
|                                             |                                               |                                             |
| Hot Topics! Click on one of the following   | links for up to the minute news information   |                                             |
| Hot Topic Link - Frontier                   | <u>own employee nealth and wellness newsl</u> | etter!                                      |
| Personal Health Manager on myuhc.com        |                                               |                                             |
| Plan Cost Estimator - click here to see how | <u>v it can help you and your employees</u>   |                                             |
|                                             |                                               |                                             |
| Click here to access:                       | Click here to access:                         | Click here to access:                       |
| Administrative Guides                       | Network Changes                               | <u>Behavioral Health</u>                    |
| Benefit Plan Coverage Documents             | Network Fact Sheets                           | Care24                                      |
| Brochures & Forms                           | <u>Network Maps</u>                           | Care Coordination                           |
| Communication Resource Center               | <u>Physician Directory - UHC</u>              | Complementary Medicine                      |
| Contact Information                         | UnitedHealth Premium Designation              | Healthy Pregnancy Program                   |
| Help                                        | riogram                                       | iPlan® Health Savings Account Demo          |
| <u>myuhc.com</u>                            | -                                             |                                             |
| Other Resources                             | I o begin, select the                         | Enrollment menu option.                     |
| Oxford Health website                       |                                               |                                             |
|                                             |                                               |                                             |
| <                                           |                                               |                                             |

### Slide notes

# **Text Captions**

To begin, select the Enrollment menu option.

# Select the Enrollment option

## Slide 6 - Slide 6

| Employer eServices®                                                                                                    |                                                                                                    |                                                                                                    |
|----------------------------------------------------------------------------------------------------|----------------------------------------------------------------------------------------------------|----------------------------------------------------------------------------------------------------|
| Enrollment ID Cards Billing                                                                                                    | Help Home - Customer                                                                                                    | Reporting Channel Instructions Tutorials                                                                                                    |
| Add Terminate Reinstate Change Inqui                                                                                                    | re                                                                                                    | Log Out                                                                                                    |
|                                                                                                    |                                                                                                    |                                                                                                    |
| Select the Add option                                                                                                    |                                                                                                    | <u>^</u>                                                                                                    |
| weicome duest,                                                                                                    |                                                                                                    |                                                                                                    |
| Employer eServices is your online, real-time gateway to eligibility and enrollment changes, claim status, reporting, billing and<br>much more.<br>Hot Topics! Click on one of the following links for up to the minute news information<br><u>EMPLOYEE COMMUNICATION: Create your own employee health and wellness newsletter!</u><br><u>Hot Topic Link - Frontier</u><br><u>Personal Health Manager on myuhc.com</u><br><u>Plan Cost Estimator - click here to see how it can help you and your employees</u> |                                                                                                    |                                                                                                    |
| Resources         Click here to access:         Administrative Guides         Benefit Plan Coverage Documents         Brochures & Forms         Communication Resource Center         Contact Information         Help         myuhc.com         Other Resources         Oxford Health website                                                                                                    | Network Information<br>Click here to access:<br>Network Changes<br>Network Fact Sheets<br>Network Maps<br>Physician Directory - UHC<br>UnitedHealth Premium Designation<br>Program<br>A second menu bar | Programs & Services<br>Click here to access:<br>Behavioral Health<br>Care24<br>Care Coordination<br>Complementary Medicine<br>Healthy Pregnancy Program<br>iPlan® Health Savings Account Demo<br>for Employers |
| <                                                                                                    |                                                                                                    |                                                                                                    |

#### Slide notes

### **Text Captions**

A second menu bar appears. Select the Add menu option.

# Select the Add option

## Slide 7 - Slide 7

| Employer eServices®                                                                                                    |                                                                                                    |                                                                                                    |  |
|----------------------------------------------------------------------------------------------------|----------------------------------------------------------------------------------------------------|----------------------------------------------------------------------------------------------------|--|
| <u>Enrollment</u> ID Cards Billing                                                                                                    | Help Home - Customer                                                                                                    | Reporting Channel Instructions Tutorials                                                                                                    |  |
| Add Terminate Reinstate Change Inqu                                                                                                    | ire                                                                                                    | Log Out                                                                                                    |  |
| Employee Dependent                                                                                                    |                                                                                                    |                                                                                                    |  |
| Welcome Gu Click the Dependent option<br>Employer eServices is your online, real-time gateway to eligibility and enrollment changes, claim status, reporting, billing and much more.                                                                                                    |                                                                                                    |                                                                                                    |  |
| Hot Topics! Click on one of the following links for up to the minute news information<br>EMPLOYEE COMMUNICATION: Create your own employee health and wellness newsletter!<br>Hot Topic Link - Frontier<br>Personal Health Manager on myuhc.com<br>Plan Cost Estimator - click here to see how it can help you and your employees |                                                                                                    |                                                                                                    |  |
| ResourcesClick here to access:Administrative GuidesBenefit Plan Coverage DocumentsBrochures & FormsCommunication Resource CenterContact InformationHelpmyuhc.comOther ResourcesOxford Health website                                                                                                    | Network Information<br>Click here to access:<br><u>Network Changes</u><br><u>Network Fact Sheets</u><br><u>Network Maps</u><br><u>Physician Directory - UHC</u><br><u>UnitedHealth Premium Designation</u><br><u>Program</u><br>Click the Depender | Programs & Services<br>Click here to access:<br>Behavioral Health<br>Care24<br>Care Coordination<br>Complementary Medicine<br>Healthy Pregnancy Program<br>iPlan® Health Savings Account Demo<br>for Employers |  |

#### Slide notes

# **Text Captions**

Click the Dependent menu option.

# Click the **Dependent** option

# Slide 8 - Slide 8

| Employer eServices®                                                                                                    |                                                             |  |
|----------------------------------------------------------------------------------------------------|-------------------------------------------------------------|--|
| Enrollment ID Cards Billing He                                                                                                    | lp Home - Customer Reporting Channel Instructions Tutorials |  |
| <u>Add</u> Terminate Reinstate Change Inquire                                                                                                    | Log Out                                                     |  |
|                                                                                                    | Scroll op o Scroll Down D                                   |  |
| Select Group from list, enter Employee Search crite                                                                                               | ria and select Search.                                      |  |
| Select Group (Select Group)                                                                                                    |                                                             |  |
| Employee Search 💿 By Employee ID                                                                                                    | (SSN or Alternate ID)                                       |  |
| O By Last Name                                                                                                    | First Initial Search                                        |  |
| Select Enrollee                                                                                                    |                                                             |  |
| Help                                                                                                    | Continue                                                    |  |
| By using this web site you agree to our <u>Internet Service Agreement</u> <u>Contact Us</u>                                                       |                                                             |  |
| This is a private web site containing confidential information. Authorize the web site and / or the data contained on the site may be grounds for | The Select Group screen displays.                           |  |
| Privacy Policy SAS 70 Report Copyright 1994-2009 UnitedHealth Grou                                                                                |                                                             |  |
| Employer eServices <sup>®</sup> is a registered trademark and is used by permissio                                                                |                                                             |  |

### Slide notes

# **Text Captions**

The Select Group screen displays.

### Slide 9 - Slide 9

r

| Employer eServices®                                                                                                    |                                                               |
|----------------------------------------------------------------------------------------------------|---------------------------------------------------------------|
| Enrollment ID Cards Billing                                                                                                    | Help Home - Customer Reporting Channel Instructions Tutorials |
| <u>Add</u> Terminate Reinstate Change Inquire<br>Employee Dependent                                                                                   | Log Out<br>Scroll Up-U Scroll Down-D                          |
| Select Group from list, enter Employee Search c                                                                                                    | riteria and select Search.                                    |
| Select Group (Select Group)                                                                                                    |                                                               |
| Employee Search 💿 By Employee ID                                                                                                    | (ss Click the Select Group menu                               |
| O By Last Name                                                                                                    | First Initial Search                                          |
| Select Enrollee                                                                                                    |                                                               |
| Help                                                                                                    | Continue                                                      |
| By using this web site you agree to our <u>Internet Service Agreement</u>                                                                             | Contact Us                                                    |
| This is a private web site containing confidential information. Authoriz the web site and / or the data contained on the site may be grounds for      | Click the Select Group drop-down menu.                        |
| Privacy Policy SAS 70 Report Copyright 1994-2009 UnitedHealth Gr<br>Employer eServices <sup>®</sup> is a registered trademark and is used by permissi | o<br>0                                                        |

#### Slide notes

# **Text Captions**

Click the Select Group drop-down menu.

# Click the Select Group menu

### Slide 10 - Slide 10

| Employer eServices®                                                                                                    |                                                                                                    |  |
|----------------------------------------------------------------------------------------------------|----------------------------------------------------------------------------------------------------|--|
| Enrollment ID Cards Billing I                                                                                                    | Help Home - Customer Reporting Channel Instructions Tutorials                                                |  |
| <u>Add</u> Terminate Reinstate Change Inquire<br>Employee Dependent                                                                                                    | Log Out<br>Scroll Up-U Scroll Down-D                                                                         |  |
| Select Group from list, enter Employee Search crit<br>Select Group (Select Group)<br>Employee Search ABC Company 1234567<br>ACME (USA) 0123456<br>By Last Name Select<br>Select Enrollee<br>Help                                                                                                    | Alternate ID)                                                                                                |  |
| By using this web site you agree to our Internet Service Agreement Contact Us                                                                                                    |                                                                                                    |  |
| This is a private web site containing confidential information. Authorize<br>the web site and / or the data contained on the site may be grounds for<br><u>Privacy Policy</u> <u>SAS 70 Report</u> Copyright 1994-2009 UnitedHealth Grou<br>Employer eServices <sup>®</sup> is a registered trademark and is used by permissio | The Select Group drop-drown menu appears. Select the group name with which the dependent will be associated. |  |

## Slide notes

#### **Text Captions**

The Select Group drop-drown menu appears. Select the group name with which the dependent will be associated.

## Select the Group Name

-

### Slide 11 - Slide 11

| Employer eServices®                                                                                                    |                          |                                             |                              |
|----------------------------------------------------------------------------------------------------|--------------------------|---------------------------------------------|------------------------------|
| <u>Enrollment</u> ID Cards Billing                                                                                                    | Hel                      | lp Home - Customer Reporting Channel Instru | ictions Tutorials            |
| <u>Add</u> Terminate Reinstate Change<br>Employee Dependent                                                                                                    | Inquire                  | Scroll U                                    | Log Out<br>p-U Scroll Down-D |
| Select Group from list, enter Er                                                                                                    | nployee Search criter    | ia and select Search.                       |                              |
| Select Group ABC Compar                                                                                                    | ıy 1234567               |                                             |                              |
| Employee Search 💿 By Em                                                                                                    | iployee ID               | (SSN or Alternate ID)                       |                              |
| О Ву                                                                                                    | Last Name                | First Initial Search                        |                              |
| Select Enrollee 🛛 👻                                                                                                    |                          |                                             |                              |
|                                                                                                    | Help                     | Continue                                    |                              |
|                                                                                                    |                          |                                             |                              |
|                                                                                                    |                          |                                             |                              |
| By using this web site you agree to our Internet Service Agreement Contact Us                                                                                                    |                          |                                             |                              |
| This is a private web site containing confidential information. Authorize the web site and / or the data contained on the site may be grounds for After you select the group, you will need to identify the |                          |                                             |                              |
| Privacy Policy SAS 70 Report Copyright 1994-2009 UnitedHealth Grou                                                                                                    |                          |                                             | You may<br>by last name      |
| Employer eServices <sup>®</sup> is a registered trademar                                                                                                    | and is used by permissio | scarch for an employee by employee ID of    | ey last hame.                |

### Slide notes

### **Text Captions**

After you select the group, you will need to identify the employee associated with the dependent. You may search for an employee by employee ID or by last name.

### Slide 12 - Slide 12

| Employer eServices®                                                                                                    |                                                               |
|----------------------------------------------------------------------------------------------------|---------------------------------------------------------------|
| Enrollment ID Cards Billing                                                                                                    | Help Home - Customer Reporting Channel Instructions Tutorials |
| Add Terminate Reinstate Change Inquire                                                                                                    | Log Out                                                       |
| Employee Dependent                                                                                                    | Scroll Up-U Scroll Down-D                                     |
| Select Group from list, enter Employee Search cr                                                                                                    | iteria and select Search.                                     |
| Select Group ABC Company 1234567                                                                                                    | ~                                                             |
|                                                                                                    |                                                               |
| Employee Search 💿 By Employee ID                                                                                                    | (SSN or Alternate ID)                                         |
| O By Last Name                                                                                                    | First Initial Search                                          |
| Select Enrollee Select the Last Name radi                                                                                                    | o button                                                      |
| Help                                                                                                    | Continue                                                      |
| By using this web site you agree to our Internet Service Agreement                                                                                   | Contact Us                                                    |
| This is a private web site containing confidential information. Authorize<br>the web site and / or the data contained on the site may be grounds for | In this example, we will search by employee last name.        |
| Privacy Policy SAS 70 Report Copyright 1994-2009 UnitedHealth Gro                                                                                    |                                                               |
| Employer eServices $^{ar{W}}$ is a registered trademark and is used by permissio                                                                     |                                                               |
|                                                                                                    |                                                               |

### Slide notes

### **Text Captions**

In this example, we will search by employee last name.

Select the Last Name radio button

### Slide 13 - Slide 13

| Employer eServices®                                                                                                    |                                                                                                    |
|----------------------------------------------------------------------------------------------------|----------------------------------------------------------------------------------------------------|
| Enrollment ID Cards Billing H                                                                                                    | lelp Home - Customer Reporting Channel Instructions Tutorials                                                                                             |
| Add Terminate Reinstate Change Inquire                                                                                                    | Log Out                                                                                                    |
| Employee Dependent                                                                                                    | Scroll Up-U Scroll Down-D                                                                                                    |
| Select Group from list, enter Employee Search crit<br>Select Group ABC Company 0123456<br>Employee Search O By Employee ID<br>O By Last Name                                                                                                    | eria and select Search.                                                                                                    |
| Select Enroll<br>Help                                                                                                    | Continue                                                                                                    |
| By using this web site you agree to our <u>Internet Service Agreement</u>                                                                                                    | Contact Us                                                                                                    |
| This is a private web site containing confidential information. Authorize<br>the web site and / or the data contained on the site may be grounds for<br><u>Privacy Policy</u> <u>SAS 70 Report</u> Copyright 1994-2009 UnitedHealth Grou<br>Employer eServices <sup>®</sup> is a registered trademark and is used by permissior | Enter the employee's last name. Note that you may do a wild card search by entering the first three characters of the last name, followed by an asterisk. |

# Slide notes

### **Text Captions**

Enter the employee's last name. Note that you may do a wild card search by entering the first three characters of the last name, followed by an asterisk.

### Enter Last Name

### Slide 14 - Slide 14

Г

| Employer eServices®                                                                                                    |                                                               |
|----------------------------------------------------------------------------------------------------|---------------------------------------------------------------|
| Enrollment ID Cards Billing H                                                                                                    | Help Home - Customer Reporting Channel Instructions Tutorials |
| Add Terminate Reinstate Change Inquire                                                                                                    | Log Out                                                       |
| Employee Dependent                                                                                                    | Scroll Up-U Scroll Down-D                                     |
| Select Group from list, enter Employee Search crit                                                                                                   | eria and select Search.                                       |
| Select Group ABC Company 0123456                                                                                                    |                                                               |
| Employee Search 🔿 By Employee ID                                                                                                    | (SSN or Alternate ID)                                         |
| <ul> <li>By Last Name DOE</li> </ul>                                                                                                    | First Initial Search                                          |
| Select Enrollee 💌 Help                                                                                                    | Click the Search button                                       |
|                                                                                                    |                                                               |
| By using this web site you agree to our <u>Internet Service Agreement</u>                                                                            | Contact Us                                                    |
| This is a private web site containing confidential information. Authorize<br>the web site and / or the data contained on the site may be grounds for | Click the Search button.                                      |
| Privacy Policy SAS 70 Report Copyright 1994-2009 UnitedHealth Grou                                                                                   |                                                               |
| Employer eServices <sup>®</sup> is a registered trademark and is used by permissior                                                                  |                                                               |
|                                                                                                    |                                                               |

#### Slide notes

# **Text Captions**

Click the Search button.

# Click the Search button

### Slide 15 - Slide 15

| Employer <mark>eS</mark> er                                    | vices®                                                                                 |                                                               |
|----------------------------------------------------------------|----------------------------------------------------------------------------------------|---------------------------------------------------------------|
| Enrollment ID Cards                                            | Billing                                                                                | Help Home - Customer Reporting Channel Instructions Tutorials |
| <u>Add</u> Terminate Reinst<br>Employee Dependent              | ate Change Inquire                                                                     | Log Out<br>Scroll Up-U Scroll Down-D                          |
| Select Group from l                                            | ist, enter Employee Search cri                                                         | teria and select Search.                                      |
| Select Group                                                   | ABC Company 1234567                                                                    | ✓                                                             |
| Employee Search                                                | O By Employee ID                                                                       | (SSN or Alternate ID)                                         |
|                                                                | • By Last Name DOE                                                                     | First Initial Search                                          |
| Select Enrollee                                                | (Select Enrollee)                                                                      |                                                               |
|                                                                | Help                                                                                   | Continue Click the Select Enrollee menu                       |
| By using this web site you agr                                 | ee to our <u>Internet Service Agreement</u>                                            | Contact Us                                                    |
| This is a private web site cont the web site and / or the data | aining confidential information. Authorize<br>contained on the site may be grounds for | Click the Select Enrollee drop, down menu to select the       |
| Privacy Policy SAS 70 Repor                                    | t Copyright 1994-2009 UnitedHealth Grou                                                | employee's name from a list of matching search results.       |
| Employer eServices <sup>00</sup> is a regi                     | stered trademark and is used by permissio                                              |                                                               |

### Slide notes

### **Text Captions**

Click the Select Enrollee drop-down menu to select the employee's name from a list of matching search results.

# Click the Select Enrollee menu

### Slide 16 - Slide 16

| Employer eSer                                                                                                 | rvices®                                                                                                    |                                                                               |
|----------------------------------------------------------------------------------------------------|----------------------------------------------------------------------------------------------------|-------------------------------------------------------------------------------|
| Enrollment ID Cards                                                                                           | Billing I                                                                                                    | lelp Home - Customer Reporting Channel Instructions Tutorials                 |
| <u>Add</u> Terminate Reinst<br>Employee Dependent                                                             | ate Change Inquire                                                                                                    | Log Out<br>Scroll Up-U Scroll Down-D                                          |
| Select Group from I                                                                                           | ist, enter Employee Search crit                                                                                                    | teria and select Search.                                                      |
| Select Group                                                                                                  | ABC Company 1234567                                                                                                    | ✓                                                                             |
| Employee Search                                                                                               | O By Employee ID                                                                                                    | (SSN or Alternate ID)                                                         |
|                                                                                                    | • By Last Name DOE                                                                                                    | First Initial Search                                                          |
| Select Enrollee                                                                                               | (Select Enrollee)<br>(Select Enrollee)<br>DOE, JOHN (Employee) 111222333<br>DOE, HOMER J (Employee) 777889<br>Select               | the Employee                                                                  |
| By using this web site you agr                                                                                | ree to our <u>Internet Service Agreement</u>                                                                                       | Contact Us                                                                    |
| This is a private web site cont<br>the web site and / or the data<br><u>Privacy Policy</u> <u>SAS 70 Repo</u> | aining confidential information. Authorize<br>contained on the site may be grounds for<br>nt Copyright 1994-2009 UnitedHealth Grou | The Select Enrollee menu displays. Select the correct employee from the list. |
| Employer eServices <sup>®</sup> is a regi                                                                     | istered trademark and is used by permissio                                                                                         |                                                                               |

## Slide notes

### **Text Captions**

The Select Enrollee menu displays. Select the correct employee from the list.

# Select the Employee

### Slide 17 - Slide 17

| Employer eServ                                                         | vices®                                                                               |                                                               |
|------------------------------------------------------------------------|--------------------------------------------------------------------------------------|---------------------------------------------------------------|
| Enrollment ID Cards                                                    | Billing H                                                                            | lelp Home - Customer Reporting Channel Instructions Tutorials |
| <u>Add</u> Terminate Reinstat<br>Employee Dependent                    | te Change Inquire                                                                    | Log Out<br>Scroll Up-U Scroll Down-D                          |
| Select Group from lis                                                  | st, enter Employee Search crit                                                       | eria and select Search.                                       |
| Select Group                                                           | ABC Company 1234567                                                                  | ▼                                                             |
| Employee Search                                                        | O By Employee ID                                                                     | (SSN or Alternate ID)                                         |
|                                                                        | <ul> <li>By Last Name DOE</li> </ul>                                                 | First Initial Search                                          |
| Select Enrollee                                                        | DOE, JOHN (Employee) 111222333                                                       |                                                               |
|                                                                        | Help                                                                                 | Continue<br>Click the Continue button                         |
| By using this web site you agree                                       | e to our <u>Internet Service Agreement</u>                                           | Contact Us                                                    |
| This is a private web site contain<br>the web site and / or the data c | ining confidential information. Authorize<br>ontained on the site may be grounds for | The employee name you selected now appears in the             |
| Privacy Policy SAS 70 Report                                           | Copyright 1994-2009 UnitedHealth Grou                                                | Select Enrollee field. Click the Continue button.             |
| Employer eServices <sup>®</sup> is a regist                            | tered trademark and is used by permissio                                             |                                                               |

### Slide notes

#### **Text Captions**

The employee name you selected now appears in the Select Enrollee field. Click the Continue button.

# Click the **Continue** button

### Slide 18 - Slide 18

| Employer eServices®                                                                                                    |                                                                                                    |
|----------------------------------------------------------------------------------------------------|----------------------------------------------------------------------------------------------------|
| Enrollment ID Cards Billing H                                                                                                    | elp Home - Customer Reporting Channel Instructions Tutorials                                                              |
| <u>Add</u> Terminate Reinstate Change Inquire<br>Employee <mark>Dependent</mark>                                                                                                    | Log Out<br>Scroll Up-U Scroll Down-D                                                                                      |
| Enrollee: <b>JOHN DOE</b><br>Policy Status: Policy                                                                                                    | Policy: 0011223 Insured ID: 111222333-01                                                                                  |
| Add Dependent<br>Step 1 Enter Information and select Continue.                                                                                                    |                                                                                                    |
| *Required fields                                                                                                    |                                                                                                    |
| Original Effective Date*<br>COBRA<br>Relationship*                                                                                                    |                                                                                                    |
| Help                                                                                                    | Continue                                                                                                    |
| By using this web site you agree to our <u>Internet Service Agreement</u>                                                                                                    | contact Us                                                                                                    |
| This is a private web site containing confidential information. Authorize<br>the web site and / or the data contained on the site may be grounds for<br><u>Privacy Policy</u> <u>SAS 70 Report</u> Copyright 1994-2009 UnitedHealth Grov<br>Employer eServices <sup>®</sup> is a registered trademark and is used by permissio | The Add Dependent screen displays. Notice that the<br>Enrollee, Group, and Insured ID appear at the top of the<br>screen. |

# Slide notes

### **Text Captions**

The Add Dependent screen displays. Notice that the Enrollee, Group, and Insured ID appear at the top of the screen.

### Slide 19 - Slide 19

| Employer eServices®                                                                                                    |                                                                                                    |                           |                                      |
|----------------------------------------------------------------------------------------------------|----------------------------------------------------------------------------------------------------|---------------------------|--------------------------------------|
| <u>Enrollment</u> ID Cards Billing                                                                                                    | Help Home - Cu                                                                                                    | ustomer Reporting Channe  | l Instructions Tutorials             |
| <u>Add</u> Terminate Reinstate Change In<br>Employee <mark>Dependent</mark>                                                                                                    | quire                                                                                                    |                           | Log Out<br>Scroll Up-U Scroll Down-D |
| Enrollee: <b>JOHN DOE</b><br>Policy Status:                                                                                                    | Policy: <b>O</b><br>Policy Anniversary:                                                                                                    | 011223 Insured            | ID: 111222333-01                     |
| Add Dependent<br>Step 1 Enter Information and sele<br>*Required fields<br>Origina                                                                                                    | ct Continue.<br>I Effective Date* MM / DD /<br>COBRA<br>Relationship*<br>Help Continue                                                       | ccm<br>v                  |                                      |
| By using this web site you agree to our <u>Internet Se</u><br>This is a private web site containing confidential i<br>the web site and / or the data contained on the sit<br><u>Privacy Policy</u> <u>SAS 70 Report</u> Copyright 1994-20<br>Employer eServices <sup>®</sup> is a registered trademark and | vice Agreement <u>Contact Us</u><br>formation. Authorize<br>may be grounds for Required fice<br>39 UnitedHealth Grou<br>is used by permissio | elds are marked with an a | asterisk.                            |

### Slide notes

# **Text Captions**

Required fields are marked with an asterisk.

#### Slide 20 - Slide 20

| Employer eServices                                                                                                    | ;®                                                                                                    |                                                     |                                               |                                                |                              |
|----------------------------------------------------------------------------------------------------|----------------------------------------------------------------------------------------------------|-----------------------------------------------------|-----------------------------------------------|------------------------------------------------|------------------------------|
| Enrollment ID Cards Billing                                                                                                    | g Help                                                                                                    | o Home -                                            | Customer Rep                                  | orting Channel Instru                          | ctions Tutorials             |
| <u>Add</u> Terminate Reinstate Ch<br>Employee Dependent                                                                                                    | ange Inquire                                                                                                    |                                                     |                                               | Scroll U                                       | Log Out<br>p-U Scroll Down-D |
| Enrollee: <b>JOHN DOE</b><br>Policy Status:                                                                                                    | Policy Ar                                                                                                    | Policy:<br>nniversary:                              | 0011223                                       | Insured ID: 111                                | 222333-01                    |
| Add Dependent<br>Step 1 Enter Information<br>*Required fields                                                                                                    | and select Continue.<br>Original Effective Date* []<br>COBRA [<br>Relationship* ]<br>Help C                                                                                    | DD .<br>Ent                                         | / ccm<br>ter Original E                       | ffective Date                                  |                              |
| By using this web site you agree to our<br>This is a private web site containing co<br>the web site and / or the data container<br><u>Privacy Policy</u> <u>SAS 70 Report</u> Copyrig<br>Employer eServices <sup>®</sup> is a registered tra | Internet Service Agreement Cont.<br>nfidential information. Authorize<br>d on the site may be grounds for<br>ht 1994-2009 UnitedHealth Grou<br>demark and is used by permissio | act Us<br>Enter the r<br>Date fields<br>to the next | month, day, ar<br>s. Note that yo<br>t field. | nd year in the Origina<br>ou can press the Tab | al Effective<br>key to move  |

### Slide notes

### **Text Captions**

Enter the month, day, and year in the Original Effective Date fields. Note that you can press the Tab key to move to the next field.

# Enter Original Effective Date

### Slide 21 - Slide 21

| Employer eServices®                                                                                                    |                                                                                                    |
|----------------------------------------------------------------------------------------------------|----------------------------------------------------------------------------------------------------|
| <u>Enrollment</u> ID Cards Billing                                                                                                    | Help Home - Customer Reporting Channel Instructions Tutorials                                                                           |
| <u>Add</u> Terminate Reinstate Change Inquire<br>Employee Dependent                                                                                                    | Log Out<br>Scroll Up-U Scroll Down-D                                                                                                    |
| Enrollee: <b>JOHN DOE</b><br>Policy Status:                                                                                                    | Policy: 0011223 Insured ID: 111222333-01<br>Policy Anniversary:                                                                         |
| Add Dependent<br>Step 1 Enter Information and select Continu<br>*Required fields<br>Original Effective D<br>CC<br>Relation:                                                                                                    | e.<br>pate* 03 / 01 / 2006<br>DBRA                                                                                                    |
| Help                                                                                                    | Leave COBRA box unchecked.                                                                                                    |
| By using this web site you agree to our Internet Service Agreeme                                                                                                    | nt <u>Contact Us</u>                                                                                                    |
| This is a private web site containing confidential information. Au<br>the web site and / or the data contained on the site may be grou<br><u>Privacy Policy</u> <u>SAS 70 Report</u> Copyright 1994-2009 UnitedHeal<br>Employer eServices <sup>®</sup> is a registered trademark and is used by per | thorize<br><sup>nds for</sup> In this example, the dependent will not be enrolling in<br><sub>th Grou</sub> COBRA.<br><sup>missio</sup> |

### Slide notes

### **Text Captions**

In this example, the dependent will not be enrolling in COBRA.

Leave **COBRA** box unchecked.

### Slide 22 - Slide 22

| Employer eServices®                                                                                              |                                                            |                              |                             |                       |
|----------------------------------------------------------------------------------------------------|------------------------------------------------------------|------------------------------|-----------------------------|-----------------------|
| <u>Enrollment</u> ID Cards Billing                                                                               | Help Hor                                                   | ne - Customer Rep            | orting Channel Instructions | Tutorials             |
| <u>Add</u> Terminate Reinstate Change Inq<br>Employee Dependent                                                  | uire                                                       |                              | Scroll Up-U Scro            | Log Out<br>oll Down-D |
| Enrollee: <b>JOHN DOE</b><br>Policy Status:                                                                      | Pc<br>Policy Annivers                                      | licy: <b>0011223</b><br>ary: | Insured ID: 111222333-0     | 01                    |
| Add Dependent                                                                                                    | t Castinus                                                 |                              |                             |                       |
| *Required fields                                                                                                 | continue.                                                  |                              |                             |                       |
| Original                                                                                                    | Effective Date* 03 /                                       | 01 / 2006                    |                             |                       |
|                                                                                                    | COBRA                                                      |                              |                             |                       |
|                                                                                                    | Relationship*                                              |                              |                             |                       |
| L                                                                                                    | Help Continue                                              | Rela                         | Click the<br>ationship menu |                       |
| By using this web site you agree to our <u>Internet Serv</u>                                                     | ice Agreement <u>Contact Us</u>                            |                              |                             |                       |
| This is a private web site containing confidential inf<br>the web site and / or the data contained on the site i | ormation. Authorize<br><sup>may be</sup> grounds for Click | the Relationship o           | drop-down menu.             |                       |
| Privacy Policy SAS 70 Report Copyright 1994-2008                                                                 | 9 UnitedHealth Grou                                        |                              |                             |                       |
| Employer eServices <sup>®</sup> is a registered trademark and is                                                 | s used by permissio                                        |                              |                             |                       |

### Slide notes

### **Text Captions**

Click the Relationship drop-down menu.

# Click the Relationship menu

### Slide 23 - Slide 23

| Employer eServices®                                                                                                    |                                                                                                    |
|----------------------------------------------------------------------------------------------------|----------------------------------------------------------------------------------------------------|
| Enrollment ID Cards Billing                                                                                                    | Help Home - Customer Reporting Channel Instructions Tutorials                                                                                  |
| <u>Add</u> Terminate Reinstate Change Inquire<br>Employee <mark>Dependent</mark>                                                                                                    | Log Out<br>Scroll Up-U Scroll Down-D                                                                                                    |
| Enrollee: <b>JOHN DOE</b><br>Policy Status:                                                                                                    | Policy: 0011223 Insured ID: 111222333-01<br>Policy Anniversary:                                                                                |
| Add Dependent<br>Step 1 Enter Information and select Continue                                                                                                    |                                                                                                    |
| *Required fields                                                                                                    |                                                                                                    |
| Original Effective Da                                                                                                    | ate* 03 / 01 / 2006                                                                                                    |
| COE                                                                                                    | BRA                                                                                                    |
| Relationsh                                                                                                    | hip*                                                                                                    |
| Help                                                                                                    | CHILD<br>SPOUSE<br>STEPCHILF<br>STUDENT Select Relationship                                                                                    |
| By using this web site you agree to our <u>Internet Service Agreement</u>                                                                                                    |                                                                                                    |
| This is a private web site containing confidential information. Auth<br>the web site and / or the data contained on the site may be ground<br><u>Privacy Policy</u> <u>SAS 70 Report</u> Copyright 1994-2009 UnitedHealth | <sup>horize</sup><br><sup>ds for</sup> Select the entry that best describes the dependent's<br><sub>h Grou</sub> relationship to the employee. |
| Employer eServices <sup>®</sup> is a registered trademark and is used by perm                                                                                                    | nissio                                                                                                    |

### Slide notes

### **Text Captions**

Select the entry that best describes the dependent's relationship to the employee.

# Select Relationship

### Slide 24 - Slide 24

| Employer eServices®                                                                                                    |                                                                 |
|----------------------------------------------------------------------------------------------------|-----------------------------------------------------------------|
| <u>Enrollment</u> ID Cards Billing                                                                                                    | Help Home - Customer Reporting Channel Instructions Tutorials   |
| <u>Add</u> Terminate Reinstate Change Inquire<br>Employee Dependent                                                                          | Log Out<br>Scroll Up-U Scroll Down-D                            |
| Enrollee: <b>JOHN DOE</b><br>Policy Status: P                                                                                                | Policy: 0011223 Insured ID: 111222333-01<br>Policy Anniversary: |
| Add Dependent                                                                                                    |                                                                 |
| Step 1 Enter Information and select Continue.<br>*Required fields                                                                            |                                                                 |
| Original Effective Dat                                                                                                    | ite* 03 / 01 / 2006                                             |
| СОВІ                                                                                                    | BRA                                                             |
| Relationshi                                                                                                    |                                                                 |
| Help                                                                                                    |                                                                 |
| By using this web site you agree to our Internet Service Agreement                                                                           | <sub>conta</sub> Click the <b>Continue</b> button               |
| This is a private web site containing confidential information. Autho<br>the web site and / or the data contained on the site may be grounds | <sup>ls for</sup> Click the Continue button.                    |
| Privacy Policy SAS 70 Report Copyright 1994-2009 UnitedHealth                                                                                | Grou                                                            |
| Employer eServices <sup>®</sup> is a registered trademark and is used by permi:                                                              | issio                                                           |

### Slide notes

# **Text Captions**

Click the Continue button.

# Click the **Continue** button

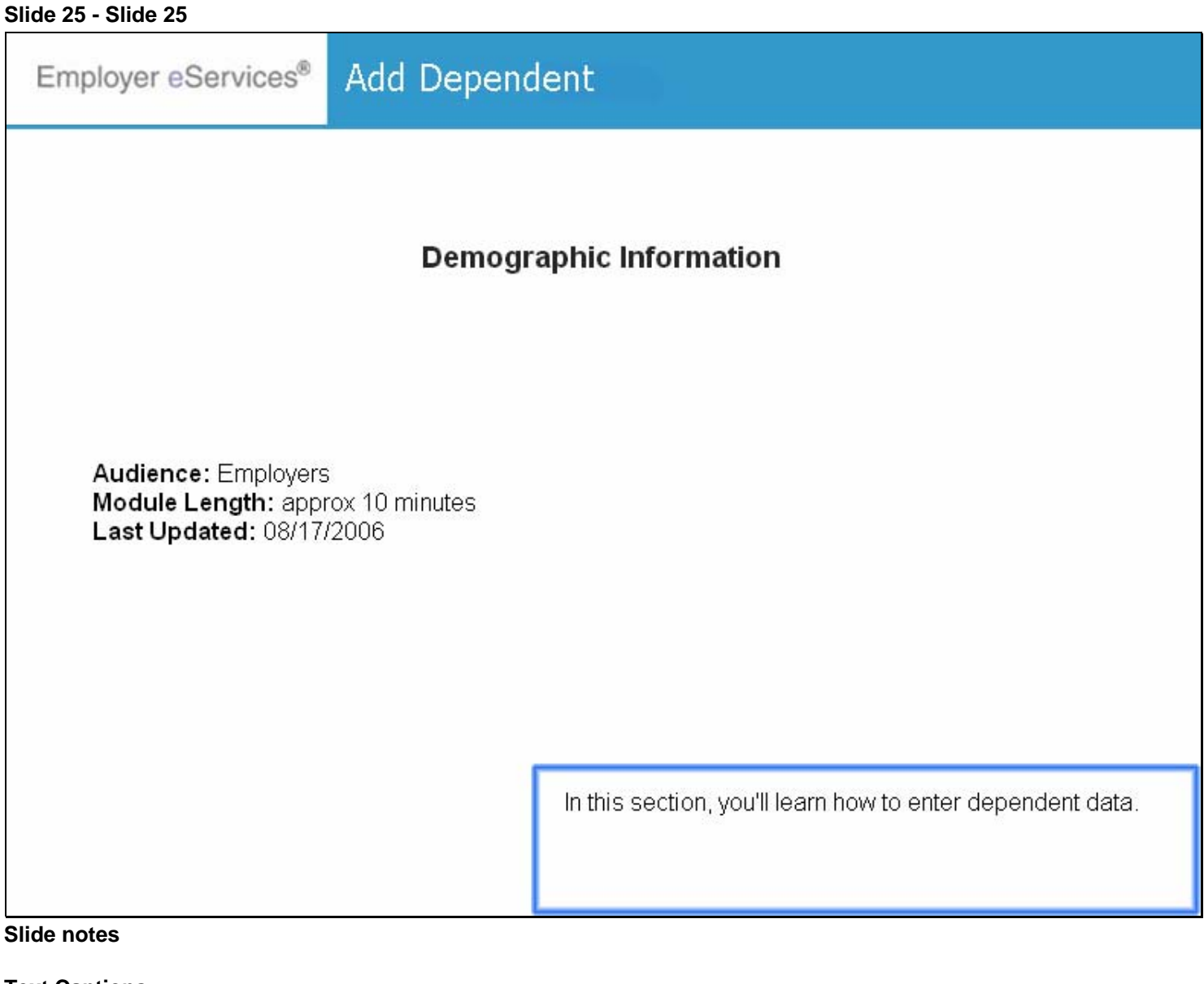

In this section, you'll learn how to enter dependent data.

# **Demographic Information**

#### Slide 26 - Slide 26

| Employer eServic                                     | es®                                               |                                                                                                    |                                                                 |                                                          |
|------------------------------------------------------|---------------------------------------------------|----------------------------------------------------------------------------------------------------|-----------------------------------------------------------------|----------------------------------------------------------|
| Enrollment ID Cards Bill                             | ing                                               | Help Hon                                                                                                    | ne - Customer Repo                                              | rting Channel Instructions Tutorials                     |
| <u>Add</u> Terminate Reinstate<br>Employee Dependent | Change Inquire                                    |                                                                                                    |                                                                 | Log Out<br>Scroll Up-U Scroll Down-D                     |
| Enrollee: <b>JOHN DOE</b><br>Policy Status: <b>A</b> |                                                   | Po<br>Policy Annivers                                                                                                    | licy: 0011223<br>ary: 08/01                                     | Insured ID: 111222333-01                                 |
| Demographic F<br>Information I                       | Product<br>Information                            | Other<br>Insurance                                                                                                    | Cobra<br>(Optional)                                             |                                                          |
| Step 2<br>*Required fields                           | Enter Demogra                                     | phic Information a                                                                                                    | and select Continue                                             | •                                                        |
| Original Effective<br>SS<br>Date of Birth            | 03/01/2006                                        |                                                                                                    |                                                                 |                                                          |
| Last Name<br>First Name                              | * DOE                                             |                                                                                                    |                                                                 | MI                                                       |
| Address 1<br>Address<br>City<br>State                | * 123 MAIN ST<br>2<br>* ANYTOWN<br>* MASSACHUSETT | s Now the second second | nat you have enter<br>iated with a deper<br>ation tab displays. | ed information on the employee<br>ident, the Demographic |

Slide notes

### **Text Captions**

Now that you have entered information on the employee associated with a dependent, the Demographic Information tab displays.

### Slide 27 - Slide 27

Г

| Employer eServ                                                            | ices®                                                 |                                                             |                                                                                   |
|---------------------------------------------------------------------------|-------------------------------------------------------|-------------------------------------------------------------|-----------------------------------------------------------------------------------|
| Enrollment ID Cards I                                                     | Billing                                               |                                                             | Help Training Tutorials                                                           |
| <u>Add</u> Terminate Reinstate<br>Employee Dependent                      | e Change Inquire Electr                               | ronic File                                                  | Log Out<br>Scroll Up-U Scroll Down-D                                              |
| Enrollee: PERSON                                                          | Group: 11:                                            | 31313                                                       | Insured ID: 00789789789-                                                          |
| Demographic<br>Information                                                | Product Ot<br>Information In                          | ther<br>Isurance                                            | <sup>^</sup>                                                                      |
| *Required fields                                                          | 2/01/2006                                             | Termination                                                 |                                                                                   |
| Last Updated                                                              | 5/01/2006                                             | SSN                                                         |                                                                                   |
| Date of Birth *                                                           |                                                       | Relationship*                                               |                                                                                   |
| Last Name* F                                                              | PERSON                                                | Preferred Language*<br>Middle Initial                       | ENGLISH 💌                                                                         |
| Address 1* 5                                                              | 54321 1ST AVENUE                                      |                                                             |                                                                                   |
| 1. Intro 4. 1<br>2. Enrollment 5. Othe<br>3. Demographics 6<br>Home Phone | Product<br>Frinsurance<br>Try It:<br>555 - 999 - 1234 | Now that you hav<br>associated with a<br>Information tab di | e entered information on the employee<br>a dependent, the Demographic<br>isplays. |

### Slide notes

### **Text Captions**

Now that you have entered information on the employee associated with a dependent, the Demographic Information tab displays.

# Slide 28 - Slide 28

Γ

| Employer eServ                                                                                                    | ices®                                                  |                     |                                                                     |                   |              |                          |
|----------------------------------------------------------------------------------------------------|--------------------------------------------------------|---------------------|---------------------------------------------------------------------|-------------------|--------------|--------------------------|
| Enrollment ID Cards                                                                                                    | Billing                                                |                     |                                                                     |                   | Help Traini  | ng Tutorials             |
| <u>Add</u> Terminate Reinstate<br>Employee Dependent                                                                                | e Change Inquire El                                    | ectronic File       |                                                                     |                   | Scroll Up-U  | Log Out<br>Scroll Down-D |
| Enrollee: PERSON                                                                                                    | Group:                                                 | 1131313             |                                                                     | Insured ID: 0078  | 9789789-     |                          |
|                                                                                                    |                                                        |                     | 1                                                                   |                   |              | ^                        |
| Demographic<br>Information                                                                                                    | Product<br>Information                                 | Other<br>Insurance  |                                                                     |                   |              |                          |
| Step 2 En<br>*Required fields<br>Original Effective (<br>Last Updated<br>Date of Birth *<br>Last Name*<br>First Name*<br>Address 1* | nter demographic info                                  | ormation and Contin | iue.<br>ermination<br>SSN<br>ationship*<br>.anguage*<br>dle Initial | ENGLISH           |              |                          |
| 1. Intro 4.<br>2. Enrollment 5. Other<br>3. Demographics 6<br>Home Phone                                                            | Product<br>er Insurance<br>Try It!<br>555 - 999 - 1234 | All requ            | ired fields                                                         | are marked with a | an asterisk. |                          |

### Slide notes

## **Text Captions**

All required fields are marked with an asterisk.

### Slide 29 - Slide 29

Г

| Employer eServ                                                                        | ices®                                                    |                    |                         |                                    |                                   |                         |
|---------------------------------------------------------------------------------------|----------------------------------------------------------|--------------------|-------------------------|------------------------------------|-----------------------------------|-------------------------|
| Enrollment ID Cards                                                                   | Billing                                                  |                    |                         |                                    | Help Trainin                      | g Tutorials             |
| <u>Add</u> Terminate Reinstate<br>Employee Dependent                                  | e Change Inquire El                                      | ectronic File      |                         |                                    | Scroll Up-U S                     | Log Out<br>croll Down-D |
| Enrollee: PERSON                                                                      | Group:                                                   | 1131313            |                         | Insured ID: 0078                   | 9789789-                          |                         |
| Demographic<br>Information                                                            | Product<br>Information                                   | Other<br>Insurance | ]                       |                                    |                                   |                         |
| Step 2 Er                                                                             | nter demographic info                                    | ormation and Conti | nue.                    |                                    |                                   |                         |
| Original Effective C                                                                  | 13/01/2006                                               | Т                  | ermination              |                                    |                                   |                         |
| Date of Birth *                                                                       |                                                          | Re                 | SSN<br>ationship*       |                                    | <u> </u>                          |                         |
| Last Name*  <br>First Name*                                                           |                                                          | Enter Date of B    | i <b>rth</b>            |                                    |                                   |                         |
| Address 1* 9                                                                          | 54321 1ST AVENUE                                         |                    |                         |                                    |                                   |                         |
| Address 2<br>1. Intro 4.<br>2. Enrollment 5. Other<br>3. Demographics 6<br>Home Phone | Product<br>er Insurance S<br>Try It:<br>555 - 999 - 1234 | Begin b<br>you car | y entering<br>press the | the dependent's<br>Tab key to move | date of birth.<br>to the next fie | Note that<br>Id.        |

#### Slide notes

### **Text Captions**

# Enter Date of Birth

Begin by entering the dependent's date of birth. Note that you can press the Tab key to move to the next field.

# Slide 30 - Slide 30

Г

| Employer eServ                                                                       | ices®                                                    |                    |                          |                          |             |                       |
|--------------------------------------------------------------------------------------|----------------------------------------------------------|--------------------|--------------------------|--------------------------|-------------|-----------------------|
| Enrollment ID Cards                                                                  | Billing                                                  |                    |                          | Help                     | Training    | Tutorials             |
| <u>Add</u> Terminate Reinstate<br>Employee Dependent                                 | e Change Inquire Ele                                     | ctronic File       |                          | Scro                     | ll Up-U Sci | Log Out<br>oll Down-D |
| Enrollee: PERSON                                                                     | Group: 1                                                 | 1131313            |                          | Insured ID: 007897897    | 89-         |                       |
| Demographic<br>Information                                                           | Product<br>Information                                   | Other<br>Insurance |                          |                          |             |                       |
| Step 2 Er                                                                            | nter demographic info                                    | rmation and Conti  | nue.                     |                          |             |                       |
| * <i>Required fields</i><br>Original Effective C<br>Last Updated                     | 03/01/2006                                               | Т                  | ermination               |                          |             |                       |
| Date of Birth *                                                                      | 01 / 08 / 2003                                           | Re                 | SSN<br>ationship*        |                          |             |                       |
| Last Name* F<br>First Name*<br>Address 1*                                            | 54321 1ST AVENUE                                         | Preferred I<br>Mid | .anguage*<br>dle Initial | Click the Relationship m | enu         |                       |
| Address 2<br>1. Intro 4.<br>2. Enrollment 5. Othe<br>3. Demographics 6<br>Home Phone | Product<br>er Insurance B<br>Try It:<br>555 - 999 - 1234 | Click th           | e Relation               | ship drop-down menu.     |             |                       |

### Slide notes

# **Text Captions**

Click the Relationship drop-down menu.

# Click the Relationship menu

# Slide 31 - Slide 31

Г

| Employer eServ                                                                                                    | rices®                                                                                                    |              |                                                     |                                                              |                                                                                                    |                                                          |          |            |
|----------------------------------------------------------------------------------------------------|----------------------------------------------------------------------------------------------------|--------------|-----------------------------------------------------|--------------------------------------------------------------|----------------------------------------------------------------------------------------------------|----------------------------------------------------------|----------|------------|
| Enrollment ID Cards                                                                                                    | Claims                                                                                                    |              |                                                     |                                                              | CD COLLATERAL D                                                                                                    | DEPENDENT                                                | ing      | Tutorials  |
| Add Terminate Reinstati                                                                                                    | e Change Inquire El                                                                                         | lectronic Fi | ile                                                 |                                                              | EE EMPLOYEE                                                                                                    | HILD                                                     |          | Los Out    |
| Freelawer Deserved                                                                                                    | e enange Inquire E                                                                                          |              | Colort D                                            |                                                              | him                                                                                                    | ILD                                                      | <b>.</b> |            |
| Employee Dependent                                                                                                    |                                                                                                    |              | Select                                              | elations                                                     | nip                                                                                                    | JDENT                                                    | SCH      | bii Down-D |
| Enrollee: PERSON                                                                                                    | Group:                                                                                                    | 1131313      | I                                                   |                                                              | RR RETIREE<br>SC STEPCHILD<br>SD SPONSORED E<br>ISP SPOUSE                                                                                                    | PEPENDENT                                                |          | ~          |
| Demographic<br>Information                                                                                                   | Product<br>Information                                                                                      | Other        | re                                                  |                                                              | SS SURVIVING SF                                                                                                    | OUSE                                                     |          |            |
| Step 2 E<br>* <i>Required fields</i><br>Original Effective (<br>Last Updated<br>Date of Birth *<br>Last Name*<br>First Name* | nter demographic inf<br>03/01/2006<br>01 / 08 / 2003<br>PERSON                                              | formation    | and Continu<br>Ter<br>Rela<br>Preferred La<br>Middl | JE.<br>mination<br>SSN<br>tionship*<br>inguage*<br>e Initial | IN ENFLIREE<br>1M EMPLOYEE MED<br>CC DEPENDENT C<br>SR SPONSORED D<br>SU STUDENT<br>HD HANDICAPPED<br>RE RETIREE<br>SO SPOUSE<br>SV SURVIVING SF<br>NB NEWBORN<br>DP DOMESTIC PAI<br>ENGLISH | DICARE<br>HILD<br>DEPENDENT<br>D CHILD<br>POUSE<br>RTNER |          |            |
| Address 1*<br>Address 2<br>1. Intro 4.<br>2. Enrollment 5. Other<br>3. Demographics 6<br>Home Phone                          | 54321 1ST AVENUE         Product         er Insurance B         Try IC         555         999         1234 | <b>·</b>     | Select th<br>relationsl                             | e entry th<br>hip to the                                     | at best describe<br>employee.                                                                                                    | es the depend                                            | lent'    | s          |

#### Slide notes

### **Text Captions**

Select the entry that best describes the dependent's relationship to the employee.

# Select Relationship

### Slide 32 - Slide 32

Г

| Employer eServ                                                                                         | ices®                                                   |                     |            |                                                   |                  |            |
|----------------------------------------------------------------------------------------------------|---------------------------------------------------------|---------------------|------------|---------------------------------------------------|------------------|------------|
| Enrollment ID Cards I                                                                                  | Billing                                                 |                     |            | Help                                              | Training         | Tutorials  |
| Add Terminate Reinstate                                                                                | e Change Inquire Elec                                   | tronic File         |            |                                                   |                  | Log Out    |
| Employee Dependent                                                                                     |                                                         |                     |            | Scro                                              | oll Up-U Scr     | oll Down-D |
| Enrollee: PERSON                                                                                       | Group: 1                                                | 131313              |            | Insured ID: 007897897                             | 89-              |            |
|                                                                                                    |                                                         |                     |            |                                                   |                  | ^          |
| Demographic<br>Information                                                                             | Product<br>Information                                  | Other<br>Insurance  |            |                                                   |                  |            |
| Step 2 Er<br>*Required fields                                                                          | nter demographic infor                                  | mation and Contin   | ue.        |                                                   |                  |            |
| Original Effective                                                                                     | 3/01/2006                                               | Те                  | rmination  |                                                   |                  |            |
| Last Updated                                                                                           |                                                         |                     |            |                                                   |                  |            |
|                                                                                                    |                                                         |                     | SSN        |                                                   |                  |            |
| Date of Birth * 0                                                                                      | 01 / 08 / 2003                                          | Rela                | ationship* | CH DEPENDENT CHILD                                | *                |            |
| Last Name* 🛛 F                                                                                         | PERSON                                                  | Preferred L         | anguage*   | ENGLISH 💌                                         |                  | _          |
| First Name*                                                                                            |                                                         | Midd                | le Initial |                                                   |                  |            |
| Address 1* 5                                                                                           | 54321 1ST AVENUE                                        |                     |            |                                                   |                  |            |
| Address 2<br>1. Intro 4. 1<br>2. Enrollment 5. Othe<br>3. Demographics 6<br>State<br>Home Phone 5<br>4 | Product<br>r Insurance B<br>Try It:<br>555 - 999 - 1234 | Click the selection | Preferre   | d Language drop-dowr<br>than the default of Engli | ı menu wh<br>sh. | nen the    |

### Slide notes

## **Text Captions**

Click the Preferred Language drop-down menu when the selection is other than the default of English.

# Slide 33 - Slide 33

Γ

| Employer eServ                                                                                | ices®                                                |                    |                  |                       |                |             |
|-----------------------------------------------------------------------------------------------|------------------------------------------------------|--------------------|------------------|-----------------------|----------------|-------------|
| Enrollment ID Cards                                                                           | Billing                                              |                    |                  | Hel                   | p Training     | Tutorials   |
| Add Terminate Reinstate                                                                       | e Change Inquire Ele                                 | ctronic File       |                  |                       |                | Log Out     |
| Employee Dependent                                                                            |                                                      |                    |                  | S                     | croll Up-U Sci | roll Down-D |
| Enrollee: PERSON                                                                              | Group: 1                                             | 131313             |                  | Insured ID: 0078978   | 9789-          |             |
|                                                                                               |                                                      |                    |                  |                       |                | ^           |
| Demographic<br>Information                                                                    | Product<br>Information                               | Other<br>Insurance |                  |                       |                |             |
| Step 2 Er<br>*Required fields                                                                 | nter demographic info                                | rmation and (      | Continue.        |                       |                |             |
| Uniginal Effective U                                                                          | 13/01/2006                                           |                    | Termination      | L                     |                |             |
| Last optiated                                                                                 |                                                      |                    | SSN              |                       |                |             |
| Date of Birth * 0                                                                             | D1 / 08 Enter Fi                                     | rst Name           | Relationship*    | CH DEPENDENT CHILD    | ~              |             |
| Last Name* F                                                                                  | PERSON                                               | Prefe              | rred Language*   | ENGLISH 💌             |                | _           |
| First Name*                                                                                   |                                                      |                    | Middle Initial   |                       |                |             |
| Address 1* 5                                                                                  | 54321 1ST AVENUE                                     |                    |                  |                       |                |             |
| Address 2<br>1. Intro 4, 1<br>2. Enrollment 5. Othe<br>3. Demographics 6<br>Home Phone 5<br>4 | Product<br>r Insurance<br>Trykt:<br>555 - 999 - 1234 | Ne                 | xt, enter the de | pendent's first name. |                |             |

### Slide notes

# **Text Captions**

Next, enter the dependent's first name.

# Enter First Name

# Slide 34 - Slide 34

Г

| Employer eSer                                                                                                    | vices®                                                                                                    |                     |                          |               |
|----------------------------------------------------------------------------------------------------|----------------------------------------------------------------------------------------------------|---------------------|--------------------------|---------------|
| Enrollment ID Cards                                                                                                    | Billing                                                                                                    |                     | Help Train               | ing Tutorials |
| Add Terminate Reinsta                                                                                                    | ate Change Inquire Electronic F                                                                                                    | ile                 |                          | Log Out       |
| Employee Dependent                                                                                                    |                                                                                                    |                     | Scroll Up-U              | Scroll Down-D |
| Enrollee: PERSON                                                                                                    | Group: <b>113131</b> 3                                                                                                    | 1                   | Insured ID: 00789789789- |               |
| Date of Birth *                                                                                                    | 01 / 08 / 2003                                                                                                    | Relationship*       | CH DEPENDENT CHILD       | ]             |
| Last Name*                                                                                                    | PERSON                                                                                                    | Preferred Language* | ENGLISH 💌                |               |
| First Name*                                                                                                    | TAYLOR                                                                                                    | Middle Initial      |                          |               |
| Address 1*                                                                                                    | 54321 1ST AVENUE                                                                                                    | ]                   |                          |               |
| Address 2                                                                                                    |                                                                                                    |                     |                          |               |
| City*                                                                                                    | MINNEAPOLIS                                                                                                    | Foreign Address     | Yes 🔿 No 💿               |               |
| State*                                                                                                    | MINNESOTA 💌                                                                                                    | Zip*                | 55436 -                  |               |
| Home Phone                                                                                                    | 555 - 999 - 1234                                                                                                    |                     |                          |               |
| Gender*                                                                                                    | ✓                                                                                                    | Address Start Date  | MM / DD / CCYY           |               |
| Late Enrollee*                                                                                                    | NEW HIDE                                                                                                    | Student Start Date  | MM / DD / CCYY           |               |
|                                                                                                    |                                                                                                    | ontinue             |                          |               |
| 1. Intro     2. Enrollment     5. Oti     3. Demographics     This is a private web site conta the web site and / or the data | 4. Product<br>her Insurance Bervice Agreement<br>6. Try It:<br>anning contraentral information. Authorized<br>contained on the site may be grounds for p | Click the Gender    | drop-down menu           |               |

### Slide notes

# **Text Captions**

Click the Gender drop-down menu..

Click the Gender menu

# Slide 35 - Slide 35

Γ

| Employer eSer                                                                                                    | vices®                                                                                                    |                     |                       |                          |
|----------------------------------------------------------------------------------------------------|----------------------------------------------------------------------------------------------------|---------------------|-----------------------|--------------------------|
| Enrollment ID Cards                                                                                                    | Billing                                                                                                    |                     | Help                  | Training Tutorials       |
| Add Terminate Reinsta                                                                                                    | ate Change Inquire Electronic Fi                                                                                                    | le                  |                       | Log Out                  |
| Employee Dependent                                                                                                    |                                                                                                    |                     | scro                  | bii up-u - scroii Down-D |
| Enrollee: PERSON                                                                                                    | Group: 1131313                                                                                                    |                     | Insured ID: 007897897 | 789-                     |
| Date of Birth *                                                                                                    | 01 / 08 / 2003                                                                                                    | Relationship*       | CH DEPENDENT CHILD    | ×                        |
| Last Name*                                                                                                    | PERSON                                                                                                    | Preferred Language* | ENGLISH 💌             |                          |
| First Name*                                                                                                    | TAYLOR                                                                                                    | Middle Initial      |                       |                          |
| Address 1*                                                                                                    | 54321 1ST AVENUE                                                                                                    |                     |                       |                          |
| Address 2                                                                                                    |                                                                                                    |                     |                       |                          |
| City*                                                                                                    | MINNEAPOLIS                                                                                                    | Foreign Address     | Yes 🔿 No 💿            |                          |
| State*                                                                                                    | MINNESOTA                                                                                                    | Zip*                | 55436 -               |                          |
| Home Phone                                                                                                    | 555 - 999 Select G                                                                                                    | ender               |                       |                          |
| Gender*                                                                                                    |                                                                                                    | Date                | MM / DD / CCYY        |                          |
| Late Enrollee*                                                                                                    | MALE                                                                                                    | Student Start Date  | MM / DD / CCYY        |                          |
|                                                                                                    | FEMALE Help                                                                                                    | Continue            |                       |                          |
| 1. Intro<br>2. Enrollment 5. Ot<br>3. Demographics<br>This is a private web site conta<br>the web site and / or the data | 4. Product<br>her Insurance Bervice Agreement (<br>6. Try It:<br>anning connoential information. Authorized<br>contained on the site may be grounds for p | Select the depend   | dent's gender.        |                          |

### Slide notes

# **Text Captions**

Select the dependent's gender.

Select Gender

## Slide 36 - Slide 36

Г

| Employer eSer                                                                                                    | vices®                                                                                                    |                                          |                                 |                  |            |
|----------------------------------------------------------------------------------------------------|----------------------------------------------------------------------------------------------------|------------------------------------------|---------------------------------|------------------|------------|
| Enrollment ID Cards                                                                                                    | Billing                                                                                                    |                                          | н                               | elp Training     | Tutorials  |
| Add Terminate Reinsta                                                                                                    | te Change Inquire Electronic Fi                                                                                                    | le                                       |                                 |                  | Log Out    |
| Employee Dependent                                                                                                    |                                                                                                    |                                          |                                 | Scroll Up-U Scr  | oll Down-D |
| Enrollee: PERSON                                                                                                    | Group: 1131313                                                                                                    |                                          | Insured ID: 007897              | 789789-          |            |
| Date of Birth *                                                                                                    | 01 / 08 / 2003                                                                                                    | Relationship*                            | CH DEPENDENT CHILI              | _<br>D 🔽         | ^          |
| Last Name*                                                                                                    | PERSON                                                                                                    | Preferred Language*                      | ENGLISH                         |                  |            |
| First Name*                                                                                                    | TAYLOR                                                                                                    | Middle Initial                           |                                 |                  |            |
| Address 1*                                                                                                    | 54321 1ST AVENUE                                                                                                    |                                          |                                 |                  |            |
| Address 2                                                                                                    |                                                                                                    |                                          |                                 |                  |            |
| City*                                                                                                    | MINNEAPOLIS                                                                                                    | Foreign Address                          | Yes 🔿 No 💿                      |                  |            |
| State*                                                                                                    | MINNESOTA                                                                                                    | Zip*                                     | 55436 -                         |                  |            |
| Home Phone                                                                                                    | 555 - 999 - 1234                                                                                                    |                                          |                                 |                  |            |
| Gender*                                                                                                    | FEMALE 🕶                                                                                                    | Add                                      | MM COD CTT                      |                  |            |
| Late Enrollee*                                                                                                    | NEW HIRE                                                                                                    | stul Click the Co                        | ntinue button                   |                  |            |
|                                                                                                    | Help                                                                                                    | Continue                                 |                                 |                  |            |
| 1. Intro     2. Enrollment     5. Ot     3. Demographics     1 nis is a private web site conta the web site and / or the data | for the state of the state of the state | Verify the informa<br>click the Continue | tion you have entere<br>button. | ed is correct, f | then       |

### Slide notes

### **Text Captions**

Verify the information you have entered is correct, then click the Continue button.

# Click the **Continue** button

### Slide 37 - Slide 37

| Employer eServices                                              | S®                 |                    |                       |                         |             |                 |          |                      |
|-----------------------------------------------------------------|--------------------|--------------------|-----------------------|-------------------------|-------------|-----------------|----------|----------------------|
| <u>Enrollment</u> ID Cards Billin                               | g                  | Help               | Home -                | Customer R              | leporting C | hannel Instruc  | tions    | Tutorials            |
| <u>Add</u> Terminate Reinstate Ch<br>Employee Dependent         | nange Inquire      |                    |                       |                         |             | Scroll Up       | -U Scro  | Log Out<br>Il Down-D |
| Enrollee: <b>JOHN DOE</b><br>Policy Status: <b>A</b>            |                    | Policy Ann         | Policy:<br>niversary: | <b>0011223</b><br>08/01 | I           | nsured ID: 1112 | 222333-0 | )1                   |
| Demographic Pro<br>Information Inf                              | oduct<br>formation | Other<br>Insurance |                       | Cobra<br>(Optional)     |             |                 |          | ^                    |
| <b>Step 2</b><br>* <i>Required fields</i><br>Original Effective | Enter Demograg     | phic Informa       | tion and              | select Conti            | inue.       |                 |          |                      |
| SSN<br>Date of Birth *                                          |                    |                    |                       |                         |             |                 |          |                      |
| Last Name *<br>First Name *                                     | DOE                |                    |                       |                         | MI          |                 |          |                      |
| Address 1 *<br>Address 2                                        | 123 MAIN ST        | A                  | ll require            | ed fields are           | e marked    | with an asteris | sk.      |                      |
| City *<br>State *                                               | MASSACHUSETT       | S                  |                       |                         |             |                 |          |                      |

Slide notes

# **Text Captions**

All required fields are marked with an asterisk.

### Slide 38 - Slide 38

Г

| Employer <mark>eS</mark> ervi                                  | ces®                   |                    |                                                |                                        |
|----------------------------------------------------------------|------------------------|--------------------|------------------------------------------------|----------------------------------------|
| Enrollment ID Cards Bi                                         | lling                  | Help H             | ome - Customer Rep                             | oorting Channel Instructions Tutorials |
| <u>Add</u> Terminate Reinstate<br>Employee Dependent           | Change Inquire         |                    |                                                | Log Out<br>Scroll Up-U Scroll Down-D   |
| Enrollee: <b>JOHN DOI</b><br>Policy Status: <b>A</b>           | 1                      | Policy Annive      | Policy: <b>0011223</b><br>ersary: <b>08/01</b> | Insured ID: 111222333-01               |
| Demographic<br>Information                                     | Product<br>Information | Other<br>Insurance | Cobra<br>(Optional)                            |                                        |
| <b>Step 2</b><br>* <i>Required fields</i><br>Original Effectiv | Enter Demogra          | phic Informatio    | n and select Continu                           | Ie.<br>≣                               |
| S<br>Date of Birt                                              | sn                     |                    |                                                |                                        |
| Last Nam                                                       | e * DOE                |                    |                                                |                                        |
| First Nam                                                      | e *                    | Enter Date         | of Birth                                       | MI                                     |
| Address                                                        | 1 * 123 MAIN ST        |                    |                                                |                                        |
| Addres                                                         | s 2                    | Beg                | in by entering the d                           | lependent's date of birth. Note that   |
| Cit                                                            | Y * ANYTOWN            | you                | can press the Tab                              | key to move to the next field.         |
| <                                                              |                        | <u> </u>           |                                                |                                        |

Slide notes

### **Text Captions**

Begin by entering the dependent's date of birth. Note that you can press the Tab key to move to the next field.

Enter Date of Birth

### Slide 39 - Slide 39

Г

| Employer eServic                                     | es®                                                                    |                    |                               |                 |                        |                       |
|------------------------------------------------------|------------------------------------------------------------------------|--------------------|-------------------------------|-----------------|------------------------|-----------------------|
| <u>Enrollment</u> ID Cards Bil                       | ling                                                                   | Help               | Home - Cust                   | tomer Reporting | g Channel Instructions | Tutorials             |
| <u>Add</u> Terminate Reinstate<br>Employee Dependent | Change Inquire                                                         |                    |                               |                 | Scroll Up-U Scr        | Log Out<br>oll Down-D |
| Enrollee: <b>JOHN DOE</b><br>Policy Status: <b>A</b> |                                                                        | Policy Ann         | Policy: 001:<br>iversary: 08/ | 1223<br>'01     | Insured ID: 111222333- | 01                    |
| Demographic<br>Information                           | Product<br>Information                                                 | Other<br>Insurance | Cob<br>(Opt                   | ra<br>ional)    |                        |                       |
| Step 2<br>*Required fields                           | Enter Demogra                                                          | phic Informat      | ion and sele                  | ct Continue.    |                        |                       |
| Original Effective                                   | 03/01/2006                                                             |                    |                               |                 |                        |                       |
| SS<br>Date of Birth                                  | N                                                                      | 2003               |                               |                 |                        |                       |
| Last Name                                            | * DOE                                                                  |                    |                               |                 |                        |                       |
| First Name                                           | *                                                                      |                    |                               | Ν               | 11                     |                       |
| Address 1<br>Address<br>City<br>State                | * 123 MAIN ST<br>Enter <b>First Nai</b><br>* ANYTOWN<br>* MASSACHUSETT | me Ne              | ext, enter the                | e dependent's f | ïrst name.             |                       |

#### Slide notes

# **Text Captions**

Next, enter the dependent's first name.

# Enter First Name

### Slide 40 - Slide 40

Г

| Employer eServices                                                                  | 3®                                                                    |                        |
|-------------------------------------------------------------------------------------|-----------------------------------------------------------------------|------------------------|
| <u>Enrollment</u> ID Cards Billin                                                   | g Help Home - Customer Reporting Channel Instructions                 | Tutorials              |
| <u>Add</u> Terminate Reinstate Ch<br>Employee Dependent                             | ange Inquire<br>Scroll Up-U Scr                                       | Log Out<br>roll Down-D |
| Enrollee: <b>JOHN DOE</b><br>Policy Status: <b>A</b>                                | Policy: 0011223 Insured ID: 111222333-<br>Policy Anniversary: 08/01   | 01                     |
| SSN                                                                                 |                                                                       | ^                      |
| Date of Birth *                                                                     | 01 / 08 / 2003                                                        |                        |
| Last Name *                                                                         | DOE                                                                   |                        |
| First Name *                                                                        | JANE MI                                                               |                        |
| Address 1 *                                                                         | 123 MAIN ST                                                           | _                      |
| Address 2                                                                           |                                                                       |                        |
| City *                                                                              | ANYTOWN                                                               |                        |
| State *                                                                             | MASSACHUE Click the Gender menu zip * 12345                           |                        |
| Home Phone                                                                          |                                                                       |                        |
| Gender *                                                                            |                                                                       |                        |
|                                                                                     | Help                                                                  |                        |
| By using this web site you agree to our                                             | Internet Service Agreement Click the Gender drop-down menu.           |                        |
| This is a private web site containing co<br>the web site and / or the data containe | nfidential information. Authorize<br>d on the site may be grounds for |                        |
| <                                                                                   |                                                                       |                        |

#### Slide notes

## **Text Captions**

Click the Gender drop-down menu.

Click the Gender menu

### Slide 41 - Slide 41

Г

| Employer eServices                                                                  | 0                                                                     |                          |
|-------------------------------------------------------------------------------------|-----------------------------------------------------------------------|--------------------------|
| Enrollment ID Cards Billin                                                          | g Help Home - Customer Reporting Channel Instruction                  | ons Tutorials            |
| <u>Add</u> Terminate Reinstate Ch<br>Employee <mark>Dependent</mark>                | ange Inquire<br>Scroll Up-U                                           | Log Out<br>Scroll Down-D |
| Enrollee: <b>JOHN DOE</b><br>Policy Status: <b>A</b>                                | Policy: 0011223 Insured ID: 111222<br>Policy Anniversary: 08/01       | 333-01                   |
| SSN                                                                                 |                                                                       | ^                        |
| Date of Birth *                                                                     | 01 / 08 / 2003                                                        |                          |
| Last Name *                                                                         | DOE                                                                   |                          |
| First Name *                                                                        | JANE MI                                                               |                          |
| Address 1 *                                                                         | 123 MAIN ST                                                           | _                        |
| Address 2                                                                           |                                                                       |                          |
| City *                                                                              | ANYTOWN                                                               |                          |
| State *                                                                             | MASSACHUSETTS Zip * 12345                                             |                          |
| Home Phone                                                                          |                                                                       |                          |
| Gender *                                                                            | FEMALE Continue                                                       |                          |
| By using this web site                                                              | ender Select the dependent's gender.                                  |                          |
| This is a private web site containing co<br>the web site and / or the data containe | nfidential information. Authorize<br>d on the site may be grounds for |                          |
| <                                                                                   |                                                                       |                          |

### Slide notes

# **Text Captions**

Select the dependent's gender.

Select Gender

### Slide 42 - Slide 42

Г

| Employer eServices                                                                                                    | 5®                                                                                                   |                           |                                  |                            |           |                       |
|----------------------------------------------------------------------------------------------------|----------------------------------------------------------------------------------------------------|---------------------------|----------------------------------|----------------------------|-----------|-----------------------|
| Enrollment ID Cards Billin                                                                                                    | g H                                                                                                  | Help Home -               | Customer Rep                     | orting Channel Inst        | ructions  | Tutorials             |
| <u>Add</u> Terminate Reinstate Ch<br>Employee Dependent                                                                          | ange Inquire                                                                                         |                           |                                  | Scroll                     | Up-U Scr  | Log Out<br>oll Down-D |
| Enrollee: <b>JOHN DOE</b><br>Policy Status: <b>A</b>                                                                             | Policy                                                                                               | Policy:<br>y Anniversary: | 0011223<br>08/01                 | Insured ID: 1              | 11222333- | 01                    |
| SSN<br>Date of Birth *<br>Last Name *<br>First Name *<br>Address 1 *<br>Address 2<br>City *<br>State *<br>Home Phone<br>Gender * | O1 / 08 / 2003<br>DOE<br>JANE<br>123 MAIN ST<br>ANYTOWN<br>MASSACHUSETTS<br>FEMALE                   | Click the                 | e <b>Continue</b> bi             | MI<br>Zin * 12345<br>utton |           |                       |
| By using this web site you agree to our<br>This is a private web site containing co<br>the web site and / or the data containe   | Internet Service Agreement<br>Infidential information. Authorize<br>d on the site may be grounds for | Verify the<br>click the ( | information yo<br>Continue butto | ou have entered is<br>n.   | correct,  | then                  |

### Slide notes

## **Text Captions**

Verify the information you have entered is correct, then click the Continue button.

# Click the **Continue** button

# Slide 43 - Slide 43

| Employer eServices®                                                                                                    |                                                                         |
|----------------------------------------------------------------------------------------------------|-------------------------------------------------------------------------|
| Enrollment ID Cards Claims Billing Reports Banking Mar                                                                                                    | ageAccess Help Training Tutorials                                       |
| <u>Add</u> Terminate Reinstate Change Inquire Electronic File<br>Employee Dependent                                                                                       | Log Out<br>Scroll Up-U Scroll Down-D                                    |
| Enrollee: PERSON Group: 1131313                                                                                                    | Insured ID: 00789789789-                                                |
| Product Eff                                                                                                    | ective Date Termination Date                                            |
| VISION 03                                                                                                    | /01/2006                                                                |
| MEDICAL US                                                                                                    | /01/2006                                                                |
| Enroll Copy Remove Modify Coverage Line                                                                                                    | e Assign Primary Provider                                               |
| Policy Number 3131313                                                                                                    |                                                                         |
|                                                                                                    |                                                                         |
|                                                                                                    |                                                                         |
| Group Name (59 CHARACTER GRO                                                                                                    |                                                                         |
| Plan Name 23 CHAR MEDIC PLAN NAME                                                                                                    |                                                                         |
| Market Name 24 CHARACTER MEDICA NAME                                                                                                    |                                                                         |
| Positively Enrolled YES Member                                                                                                    | rs Covered Employee and Spouse or Do                                    |
| Eligibility Status ACTIVEMar                                                                                                    | ket Number 10022502                                                     |
| 1. Intro       4. Product         2. Enrollment       5. Other Insurance         3. Demographics       6. Try It!         COBRA Admin Type       COBRA - UHC ADMINISTERED | nat you have entered dependent data, the Product<br>ation tab displays. |

#### Slide notes

## **Text Captions**

Now that you have entered dependent data, the Product Information tab displays.

# Slide 44 - Slide 44

| Employer eServices <sup>®</sup>                                                                                                   |                              |                           |                      |                        |
|----------------------------------------------------------------------------------------------------|------------------------------|---------------------------|----------------------|------------------------|
| Enrollment ID Cards Claims Billing Reports Ban                                                                                    | king ManageAc                | cess                      | Help Training        | Tutorials              |
| <u>Add</u> Terminate Reinstate Change Inquire Electronic F<br>Employee Dependent                                                  | ile                          |                           | Scroll Up-U Sc       | Log Out<br>roll Down-D |
| Enrollee: PERSON Group: 1131313                                                                                                   | ł                            | Insured ID:               | 00789789789-         |                        |
| Product                                                                                                    | Effective                    | Date Terminatio           | n Date               | ^                      |
| VISION                                                                                                    | 03/01/20                     | 006                       |                      |                        |
| MEDICAL                                                                                                    | 03/01/200                    | b                         |                      |                        |
| Enroll Copy Remove Modify Co                                                                                                    | overage Line                 | Assign Primary            | Provider             |                        |
| Policy Number 3131313                                                                                                    |                              |                           |                      |                        |
|                                                                                                    |                              | -                         |                      |                        |
|                                                                                                    | GROUP NA                     | ME                        |                      |                        |
|                                                                                                    |                              |                           |                      |                        |
|                                                                                                    |                              |                           |                      |                        |
| Market Name  24 CHARACTER MEDICA NAME                                                                                             |                              |                           |                      |                        |
| Positively Enrolled YES                                                                                                    | Members Cov                  | ered Employee and         | Spouse or Dc         |                        |
| Eligibility Status ACTIVE                                                                                                    | Market Nur                   | mber 0022502              |                      |                        |
| 1. Intro 4. Product<br>2. Enrollment 5. Other Insurance<br>3. Demographics 6. Try It<br>COBRA Admin Type COBRA - UHC ADMINISTERED | The employe<br>Product field | əe's product inforr<br>1. | nation appears in th | le                     |

### Slide notes

### **Text Captions**

The employee's product information appears in the Product field.

### Slide 45 - Slide 45

| Employer eServices®                                                                                                    |                                                             |                                                                           |                                  |
|----------------------------------------------------------------------------------------------------|-------------------------------------------------------------|---------------------------------------------------------------------------|----------------------------------|
| Enrollment ID Cards Claims Billing Reports Ban                                                                                                    | king ManageAccess                                           | Help                                                                      | Training Tutorials               |
| <u>Add</u> Terminate Reinstate Change Inquire Electronic F<br>Employee Dependent                                                                                          | ile                                                         | Scrol                                                                     | Log Out<br>I Up-U Scroll Down-D  |
| Enrollee: <b>PERSON</b> Group: <b>113131</b> 3                                                                                                    | 3                                                           | Insured ID: 007897897                                                     | 89-                              |
| Product                                                                                                    | Effective Date                                              | Termination Date                                                          | <u>^</u>                         |
| VISION                                                                                                    | 03/01/2006                                                  |                                                                           |                                  |
| MEDICAL                                                                                                    | 03/01/2006                                                  |                                                                           | _                                |
| Enroll Copy Remove Modify C                                                                                                    | overage Line                                                | Assign Primary Provider                                                   | -                                |
| Policy Number 3131313                                                                                                    |                                                             |                                                                           |                                  |
| Coverage 0026 0026 POS                                                                                                    |                                                             |                                                                           |                                  |
|                                                                                                    | GROUP NAME                                                  |                                                                           |                                  |
|                                                                                                    |                                                             |                                                                           |                                  |
|                                                                                                    |                                                             |                                                                           |                                  |
| Market Name  24 CHARACTER MEDICA NAME                                                                                                    |                                                             |                                                                           |                                  |
| Positively Enrolled YES                                                                                                    | <u>Members Covered</u>                                      | Employee and Spouse or Do                                                 |                                  |
| Eligibility Status ACTIVE                                                                                                    | Market Number                                               | 0022502                                                                   |                                  |
| 1. Intro       4. Product         2. Enrollment       5. Other Insurance         3. Demographics       6. Try It!         COBRA Admin Type       COBRA - UHC ADMINISTERED | If the dependent I<br>you can move to<br>button at the bott | has the same coverage a<br>the next step by clicking<br>om of the screen. | as the employee,<br>the Continue |

#### Slide notes

### **Text Captions**

If the dependent has the same coverage as the employee, you can move to the next step by clicking the Continue button at the bottom of the screen.

### Slide 46 - Slide 46

| Employer eServices®                                                                                                    |                                                                 |                                                                    |                             |                   |
|----------------------------------------------------------------------------------------------------|-----------------------------------------------------------------|--------------------------------------------------------------------|-----------------------------|-------------------|
| Enrollment ID Cards Claims Billing Reports Ban                                                                                                    | king ManageAccess                                               | Help                                                               | Training T                  | utorials          |
| <u>Add</u> Terminate Reinstate Change Inquire Electronic Fi<br>Employee Dependent                                                                           | le                                                              | Scrol                                                              | l Up-U Scroll               | Log Out<br>Down-D |
| Enrollee: PERSON Group: 1131313                                                                                                    |                                                                 | Insured ID: 007897897                                              | 89-                         |                   |
| Product                                                                                                    | Effective Date                                                  | Termination Date                                                   |                             | ^                 |
| VISION                                                                                                    | 03/01/2006                                                      |                                                                    |                             |                   |
|                                                                                                    | 00/01/2000                                                      |                                                                    |                             |                   |
| Enroll Copy Remove Modify Co                                                                                                    | verage Line As                                                  | ssign Primary Provider                                             | _                           |                   |
| Policy Number 3131313<br>Coverage 0026 0026 POS Click the R                                                                                                 | emove button                                                    |                                                                    |                             |                   |
| Group Name 59 CHARACTER                                                                                                    | GROUP NAME                                                      |                                                                    |                             |                   |
| Plan Name 23 CHAR MEDIC PLAN NAME                                                                                                    |                                                                 |                                                                    |                             |                   |
| Market Name 24 CHARACTER MEDICA NAME                                                                                                    |                                                                 |                                                                    |                             |                   |
| Positively Enrolled YES                                                                                                    | Members Covered E                                               | mployee and Spouse or Do                                           |                             |                   |
| Eligibility Status ACTIVE                                                                                                    | Market Number 🛛                                                 | 022502                                                             |                             |                   |
| 1. Intro     4. Product       2. Enrollment     5. Other Insurance       3. Demographics     6. Try It!       COBRA Admin Type     COBRA - UHC ADMINISTERED | If the dependent do<br>types as the emplo<br>click the Remove b | pes not require all of the<br>byee, highlight the appro<br>button. | e same pro-<br>opriate item | duct<br>n and     |

### Slide notes

### **Text Captions**

If the dependent does not require all of the same product types as the employee, highlight the appropriate item and click the Remove button.

## Click the Remove button

# Slide 47 - Slide 47

| Employer eServices®                                                              |                    |                           |                                 |
|----------------------------------------------------------------------------------|--------------------|---------------------------|---------------------------------|
| Enrollment ID Cards Claims Billing Reports Ban                                   | king ManageAccess  | Help                      | Training Tutorials              |
| <u>Add</u> Terminate Reinstate Change Inquire Electronic F<br>Employee Dependent | ile                | Scrol                     | Log Out<br>I Up-U Scroll Down-D |
| Enrollee: PERSON Group: 1131313                                                  | :                  | Insured ID: 007897897     | 89-                             |
| Product                                                                          | Effective Date     | Termination Date          | -                               |
| *MEDICAL                                                                         | 03/01/2006         |                           |                                 |
|                                                                                  |                    |                           |                                 |
| Enroll Copy Remove Modify Co                                                     | overage Line 🛛 🖉 A | Assign Primary Provider   | 2                               |
| Policy Number 3131313                                                            |                    |                           |                                 |
| Coverage 0026 0026 POS                                                           |                    |                           |                                 |
| Group Name 59 CHARACTER                                                          | GROUP NAME         |                           |                                 |
| Plan Name 23 CHAR MEDIC PLAN NAME                                                |                    |                           |                                 |
|                                                                                  |                    |                           |                                 |
|                                                                                  | Marahara Couarad I |                           |                                 |
| Posidvery Enrolled (TES                                                          | Members Covered    | Employee and Spouse or Dq |                                 |
| Eligibility Status ACTIVE                                                        | Market Number Ir   | 0022502                   |                                 |
| 2. Enrollment 5. Other Insurance                                                 | Note that the only | product type now showi    | ng for the                      |
| 3. Demographics 6. Try It!                                                       | dependent is Med   | dical.                    |                                 |
| COBRA Admin Type COBRA - UHC ADMINISTERED                                        |                    |                           |                                 |

#### Slide notes

## **Text Captions**

Note that the only product type now showing for the dependent is Medical.

### Slide 48 - Slide 48

| Employer eServices®                                                                                                    |                                                                   |                                                                                         |                                                                        |                                    |
|----------------------------------------------------------------------------------------------------|-------------------------------------------------------------------|-----------------------------------------------------------------------------------------|------------------------------------------------------------------------|------------------------------------|
| Enrollment ID Cards Claims Billing Reports Bank                                                                                                    | king ManageAc                                                     | cess                                                                                    | Help Train                                                             | ing Tutorials                      |
| <u>Add</u> Terminate Reinstate Change Inquire Electronic Fil<br>Employee Dependent                                                                                        | le                                                                |                                                                                         | Scroll Up-U                                                            | Log Out<br>Scroll Down-D           |
| Enrollee: PERSON Group: 1131313                                                                                                    |                                                                   | Insured ID:                                                                             | 00789789789-                                                           |                                    |
| Product                                                                                                    | Effective D                                                       | )ate Termination                                                                        | Date                                                                   | ^                                  |
| *MEDICAL                                                                                                    | 03/01/20                                                          | 106                                                                                     |                                                                        |                                    |
|                                                                                                    |                                                                   |                                                                                         |                                                                        |                                    |
| Enroll Copy Remove Modify Co                                                                                                    | verage Line                                                       | Assign Primary P                                                                        | rovider                                                                |                                    |
| Policy Number 3131313                                                                                                    |                                                                   |                                                                                         |                                                                        |                                    |
| Coverage 0026 0026 POS                                                                                                    |                                                                   |                                                                                         |                                                                        |                                    |
| Group Name 59 CHARACTER                                                                                                    | GROUP NAM                                                         | ME                                                                                      |                                                                        |                                    |
| Plan Name 23 CHAR MEDIC PLAN NAME                                                                                                    |                                                                   |                                                                                         |                                                                        |                                    |
| Market Name 24 CHARACTER MEDICA NAME                                                                                                    |                                                                   |                                                                                         |                                                                        |                                    |
| Positively Enrolled YES                                                                                                    | Members Cove                                                      | ered Employee and S                                                                     | pouse or Dc                                                            | _                                  |
| Eligibility Status ACTIVE                                                                                                    | Market Num                                                        | nber 0022502                                                                            |                                                                        |                                    |
| 1. Intro       4. Product         2. Enrollment       5. Other Insurance         3. Demographics       6. Try It!         COBRA Admin Type       COBRA - UHC ADMINISTERED | Some product<br>(PP). In these<br>Provider butto<br>screen before | cts require you to a<br>e cases, you must<br>on, search for a pr<br>e you submit the er | ssign a Primary<br>click the Assign<br>ovider, and retur<br>prollment. | r Provider<br>Primary<br>m to this |

### Slide notes

#### **Text Captions**

Some products require you to assign a Primary Provider (PP). In these cases, you must click the Assign Primary Provider button, search for a provider, and return to this screen before you submit the enrollment.

# Slide 49 - Slide 49

| Employer eServio        | ces®                                                |         |            |            |
|-------------------------|-----------------------------------------------------|---------|------------|------------|
| Enrollment ID Cards Cl  | aims Billing Reports Banking ManageAccess           | Help    | Training   | Tutorials  |
| Add Terminate Reinstate | Change Inquire Electronic File                      |         |            | Log Out    |
| Employee Dependent      |                                                     | SCPO    | niup-u scr | oli Down-D |
| Enrollee: PERSON        | Group: 1131313 Insured ID: 0078                     | 97897   | 89-        |            |
| Enroll Copy             | Remove Modify Coverage Line Assign Primary Provider | r       |            |            |
| Policy Number 31        | 31313                                               |         |            |            |
| <u>Coverage</u> 00      | 26 0026 POS                                         |         |            |            |
| Group Name 59           | CHARACTER GROUP NAME                                |         |            |            |
| Plan Name 23            | CHAR MEDIC PLAN NAME                                |         |            |            |
| Market Name 24          | CHARACTER MEDICA NAME                               |         |            |            |
| Positively Enrolled YE  | S Members Covered Employee and Spouse               | e or Do | ]          |            |
| Eligibility Status      | TIVE Market Number 0022502                          |         |            |            |
| New Coinsurance         | COBRA Paid-Date                                     |         |            |            |
| Salary Deductible       | Salary Year                                         |         |            |            |
| COBRA Admin Type CO     | DBRA - UHC ADMINISTERED                             |         |            |            |
| 1. Intro 4. P           | Click the Continue button.                          |         |            |            |
| 3. Demographics 6.      |                                                     |         |            |            |
|                         | Help                                                |         |            |            |
| <                       |                                                     |         |            |            |

Slide notes

# **Text Captions**

Click the Continue button.

# Slide 50 - Slide 50

| Employer eServices®                                                  |                      |
|----------------------------------------------------------------------|----------------------|
| Enrollment ID Cards Claims Billing Reports Banking ManageAccess Help | Training Tutorials   |
| Add Terminate Reinstate Change Inquire Electronic File               | Log Out              |
| Employee Dependent Scroll                                            | l Up-U Scroll Down-D |
| Enrollee: PERSON Group: 1131313 Insured ID: 0078978978               | 89-                  |
| Enroll Copy Remove Modify Coverage Line Assign Primary Provider      | <u>^</u>             |
| Policy Number 3131313                                                |                      |
|                                                                      |                      |
|                                                                      |                      |
| Group Name [59 CHARACTER GROUP NAME                                  |                      |
| Plan Name 23 CHAR MEDIC PLAN NAME                                    |                      |
| Market Name 24 CHARACTER MEDICA NAME                                 |                      |
| Positively Enrolled YES Members Covered Employee and Spouse or Do    |                      |
| Eligibility Status ACTIVE Market Number 0022502                      | ∃                    |
| New Coinsurance                                                      |                      |
| Salary Deductible Salary Year                                        |                      |
|                                                                      |                      |
| Click the Continue button                                            |                      |
| 2. Enrollment 5. Other Insurance                                     |                      |
| Help Continue                                                        |                      |
|                                                                      | >                    |

Slide notes

**Text Captions** 

# Click the **Continue** button

### Slide 51 - Slide 51

| Employer eServices <sup>®</sup>                                                                          | )                                                                                                    |                    |                       |                     |                            |                          |
|----------------------------------------------------------------------------------------------------|----------------------------------------------------------------------------------------------------|--------------------|-----------------------|---------------------|----------------------------|--------------------------|
| Enrollment ID Cards Billing                                                                              |                                                                                                    | Help               | Home -                | Customer Rep        | orting Channel Instruction | s Tutorials              |
| <u>Add</u> Terminate Reinstate Char<br>Employee Dependent                                                | nge Inquire                                                                                                    |                    |                       |                     | Scroll Up-U -S             | Log Out<br>Scroll Down-D |
| Enrollee: <b>JOHN DOE</b><br>Policy Status:                                                              |                                                                                                    | Policy Ann         | Policy:<br>niversary: | 0011223             | Insured ID: 11122233       | 33-01                    |
| Demographic Produ<br>Information Infor                                                                   | uct<br>mation                                                                                                    | Other<br>Insurance |                       | Cobra<br>(Optional) |                            | <u>^</u>                 |
| Step 4                                                                                                   | Enter other i                                                                                                    | nsurance in        | formatio              | n and select C      | ontinue or Submit.         |                          |
| Any changes or updates to the i<br>completed on-line. Other Medica<br>eligibility remit address or can b | Any changes or updates to the member's Other Medical Health Insurance (Non-Medicare) information cannot be<br>completed on-line. Other Medical Health Insurance information changes or updates can be sent directly to your<br>eligibility remit address or can be submitted by the employee through myuhc.com. |                    |                       |                     |                            |                          |
| Any changes or updates to the<br>employee through myuhc.com.                                             | member's Medicar                                                                                                    | re information     | n, can be i           | made on-line or     | can be submitted by the    |                          |
| On the day this coverage be<br>including another UnitedHea                                               | egins, will the er<br>althcare plan?                                                                                                    | nrollee be co      | overed u              | nder any othei      | r medical plan or policy,  |                          |
| 🔿 Unknown 🔿 No 🔇                                                                                         | 🔵 Yes 🛛 Ifyes, p                                                                                                    | provide the ot     | ther medi             | cal plan or policy  | information:               |                          |
| Other Health (Non-Medicare) Information:                                                                 |                                                                                                    |                    |                       |                     |                            |                          |
| Effective Date 📃 / 📃 /                                                                                   | Expira                                                                                                    | ition Da           | ow that y             | /ou have enter      | red product information, t | the Other                |
| If the dependent is covered                                                                              | , please select (                                                                                                    | one of             | surance               | tap displays.       |                            |                          |
| O Type A: When this dependent is covered under b                                                         |                                                                                                    |                    |                       |                     |                            |                          |

#### Slide notes

### **Text Captions**

Now that you have entered product information, the Other Insurance tab displays.

### Slide 52 - Slide 52

| Employer <mark>e</mark> Servi                                                                                                    | ces®                                                                                                    |                    |                      |                     |                           |                        |
|----------------------------------------------------------------------------------------------------|----------------------------------------------------------------------------------------------------|--------------------|----------------------|---------------------|---------------------------|------------------------|
| Enrollment ID Cards B                                                                                                    | illing                                                                                                    | Help               | Home -               | Customer Report     | ting Channel Instructions | Tutorials              |
| <u>Add</u> Terminate Reinstate<br>Employee <mark>Dependent</mark>                                                                                                    | Change Inquire                                                                                                    |                    |                      |                     | Scroll Up-U Scr           | Log Out<br>roll Down-D |
| Enrollee: <b>JOHN DO</b><br>Policy Status:                                                                                                    | E                                                                                                    | Policy Ann         | Policy:<br>iversary: | 0011223             | Insured ID: 111222333     | -01                    |
| Demographic<br>Information                                                                                                    | Product<br>Information                                                                                                    | Other<br>Insurance |                      | Cobra<br>(Optional) |                           |                        |
| Step 4<br>Any changes or updates to<br>completed on-line. Other<br>eligibility remit address of<br>Any changes or updates to<br>employee through m<br>On the day this co<br>including another Un<br>O Unknown No<br>Other Health (Non-Medica | Step 4       Enter other insurance information and select Continue or Submit.         Any changes or updates to the member's Other Medical Health Insurance (Non-Medicare) information cannot be completed on-line. Other Medical Health Insurance information changes or updates can be sent directly to your eligibility remit address or can be submitted by the employee through myuhc.com.         Any changes or updates to the member's Medicare information, can be made on-line or can be submitted by the employee through myuhc.com.         Any changes or updates to the member's Medicare information, can be made on-line or can be submitted by the employee through myuhc.com.         On the day this collocate Other Insurance Status overed under any other medical plan or policy, including another Under epian?         O Unknown       No         O Yes       If yes, provide the other medical plan or policy information: |                    |                      |                     |                           |                        |
| Effective Date / / Expiration Date Expiration Date Expiration Date / Select the radio button that best describes the dependent's status with regard to other insurance coverage.                                                             |                                                                                                    |                    |                      |                     | oendent's                 |                        |

#### Slide notes

#### **Text Captions**

Select the radio button that best describes the dependent's status with regard to other insurance coverage.

# Select Other Insurance status

### Slide 53 - Slide 53

| Employer eServices®                                                                                                    |                    |                                   |                                |         |
|----------------------------------------------------------------------------------------------------|--------------------|-----------------------------------|--------------------------------|---------|
| <u>Enrollment</u> ID Cards Billing                                                                                                    | Help H             | lome - Customer Repo              | orting Channel Instructions Tu | torials |
| Add Terminate Reinstate Change Inquire                                                                                                    |                    |                                   | L                              | og Out  |
| Employee Dependent                                                                                                    |                    |                                   | Scroll Up-U Scroll [           | Down-D  |
| Enrollee: <b>JOHN DOE</b><br>Policy Status:                                                                                                    | Policy Anniv       | Policy: <b>0011223</b><br>ersary: | Insured ID: 111222333-01       |         |
|                                                                                                    |                    |                                   |                                | ~       |
| Demographic Product<br>Information Information                                                                                                    | Other<br>Insurance | Cobra<br>(Optional)               |                                |         |
| Step 4       Enter other insurance information and select Continue or Submit.         Any changes or updates to the member's Other Medical Health Insurance (Non-Medicare) information cannot be completed on-line. Other Medical Health Insurance information changes or updates can be sent directly to your eligibility remit address or can be submitted by the employee through myuhc.com.         Any changes or updates to the member's Medicare information, can be made on-line or can be submitted by the employee through myuhc.com.         On the day this coverage begins, will the enrollee be covered under any other medical plan or policy, |                    |                                   |                                |         |
| O Unknown  No O Yes If yes, provide the other medical plan or policy information:                                                                                                    |                    |                                   |                                |         |
|                                                                                                    |                    |                                   |                                |         |
| Effective Date       /       /       Expiration Date         If you answer yes to this question, you will need to provide supporting information.                                                                                                    |                    |                                   | vide                           |         |
| Type A: When this dependent is covered under b                                                                                                    |                    |                                   |                                |         |

### Slide notes

### **Text Captions**

If you answer yes to this question, you will need to provide supporting information.

#### Slide 54 - Slide 54

| Employer eServices®                                                                                                    |                                                                               |                                                                                 |                                      |
|----------------------------------------------------------------------------------------------------|-------------------------------------------------------------------------------|---------------------------------------------------------------------------------|--------------------------------------|
| Enrollment ID Cards Billing                                                                                                    | ŀ                                                                             | Help Home - Customer Repo                                                       | rting Channel Instructions Tutorials |
| <u>Add</u> Terminate Reinstate Change<br>Employee Dependent                                                                                                    | Inquire                                                                       |                                                                                 | Log Out<br>Scroll Up-U Scroll Down-D |
| Enrollee: <b>JOHN DOE</b><br>Policy Status:                                                                                                    | Polic                                                                         | Policy: <b>0011223</b><br>y Anniversary:                                        | Insured ID: 111222333-01             |
| On the day this coverage begin<br>O Unknown No Y<br>Medicare Part A: Select Medicare Part A:<br>Enrolled in Medicare Part A:<br>Not Enrolled in Medicare Part A<br>Medicare Part B:<br>Enrolled in Medicare Part B: | s, will the enrollee<br>es If yes, indicate<br>licare status<br>Enrecuve Date | be covered under Medicare?<br>current Medicare Status: (comp<br>/ / / Expiratio | n Date / / /                         |
| <ul> <li>Ineligible for Medicare Part B</li> <li>Not Enrolled in Medicare Part</li> <li><u>Medicare Part D:</u> Can only be enrolled in Medicare Part D:</li> </ul>                                                 | B<br>olled in Part D, if enr<br>Effective Date                                | Next, scroll down and se<br>describes the depender                              | elect the radio button that best     |
| Ineligible for Medicare Part D                                                                                                    | ,<br>,                                                                        |                                                                                 |                                      |

#### Slide notes

### **Text Captions**

Next, scroll down and select the radio button that best describes the dependent's Medicare status.

### Select Medicare status

### Slide 55 - Slide 55

|         | Employer eServices®                                                                                                    |                                           |                                |                                        |                                                |                        |
|---------|----------------------------------------------------------------------------------------------------|-------------------------------------------|--------------------------------|----------------------------------------|------------------------------------------------|------------------------|
| E       | nrollment ID Cards Billing                                                                                                   | н                                         | elp Home -                     | Customer Repor                         | ting Channel Instructions                      | Tutorials              |
| A<br>Ei | <u>id</u> Terminate Reinstate Change In<br>mployee <mark>Dependent</mark>                                                    | nquire                                    |                                |                                        | Scroll Up-U Scr                                | Log Out<br>roll Down-D |
|         | Enrollee: <b>JOHN DOE</b><br>Policy Status:                                                                                  | Policy                                    | Policy:<br>Anniversary:        | 0011223                                | Insured ID: 111222333                          | -01                    |
|         | On the day this coverage begins,<br>O Unknown ③ No O Yes                                                                     | will the enrollee b<br>If yes, indicate o | be covered u<br>current Medica | inder Medicare?<br>ire Status: (comple | te all that applies)                           | ^                      |
|         | Medicare Part A:<br>Enrolled in Medicare Part A:<br>Ineligible for Medicare Part A<br>Not Enrolled in Medicare Part A        | Effective Date                            |                                | Expiration                             | Date / / /                                     |                        |
|         | <u>Medicare Part B:</u><br>Enrolled in Medicare Part B:<br>Ineligible for Medicare Part B<br>Not Enrolled in Medicare Part B | Effective Date                            |                                | Expiration                             | Date 🚺 / 🚺 / 🚺                                 |                        |
| <       | <u>Medicare Part D:</u> Can only be enrollo<br>C Enrolled in Medicare Part D:<br>Ineligible for Medicare Part D              | ed in Part D, if enr<br>Effective Date [  | Once aga<br>informatio         | ain, you will need<br>on if you answer | to provide supporting<br>yes to this question. |                        |

### Slide notes

# **Text Captions**

Once again, you will need to provide supporting information if you answer yes to this question.

### Slide 56 - Slide 56

| Employer eServices®                                                                                                    |                                                                               |
|----------------------------------------------------------------------------------------------------|-------------------------------------------------------------------------------|
| Enrollment ID Cards Billing Help H                                                                                                    | Iome - Customer Reporting Channel Instructions Tutorials                      |
| <u>Add</u> Terminate Reinstate Change Inquire<br>Employee Dependent                                                                                                    | Log Out<br>Scroll Up-U Scroll Down-D                                          |
| Enrollee: <b>JOHN DOE</b><br>Policy Status: Policy Anniv                                                                                                    | Policy: 0011223 Insured ID: 111222333-01<br>ersary:                           |
| ○ Enrolled in Medicare Part B: Effective Date [] / []                                                                                                    | / Expiration Date / / / / /                                                   |
| Ineligible for Medicare Part B                                                                                                    |                                                                               |
| O Not Enrolled in Medicare Part B                                                                                                    |                                                                               |
| Medicare Part D: Can only be enrolled in Part D, if enrolled in                                                                                                    | part A and/or Part B                                                          |
| O Enrolled in Medicare Part D: Effective Date 📃 / [                                                                                                    | / Expiration Date / / /                                                       |
| <ul> <li>Ineligible for Medicare Part D</li> </ul>                                                                                                    |                                                                               |
| O Not Enrolled in Medicare Part D                                                                                                    |                                                                               |
| Medicare Eligibility Click the Submit to Help Continue                                                                                                    | Submit                                                                        |
| By using this web site you agree to our <u>Internet Service Agreement</u><br>This is a private web site containing confidential information. Authorize<br>the web site and / or the data contained on the site may be grounds for | oll down and click the Submit button to finalize the<br>bendent's enrollment. |

### Slide notes

### **Text Captions**

Scroll down and click the Submit button to finalize the dependent's enrollment.

# Click the **Submit** button

### Slide 57 - Slide 57

| Employer <mark>eS</mark> er                                                   | vices®                                          |                          |                                        |                                   |           |
|-------------------------------------------------------------------------------|-------------------------------------------------|--------------------------|----------------------------------------|-----------------------------------|-----------|
| Enrollment ID Cards                                                           | Billing                                         | Help Hom                 | e - Customer Repo                      | rting Channel Instructions Tutori | ials      |
| Add Terminate Reinsta                                                         | ate Change Inquire                              |                          |                                        | Log Or<br>Scroll Up-U Scroll Dowr | ut<br>n-D |
| Enrollee: <b>JANE</b><br>Policy Status: <b>A</b>                              | DOE                                             | Poli<br>Policy Anniversa | cy: <b>0011223</b><br>ry: <b>08/01</b> | Insured ID: 111222333-02          |           |
|                                                                               |                                                 |                          |                                        |                                   | ^         |
| Demographic<br>Information                                                    | Product<br>Information                          | Other<br>Insurance       | Cobra<br>(Optional)                    |                                   |           |
| <b>Demographic Inform</b><br>* <i>Required fields</i><br>Original Effective   | nation<br>Transaction Successful.<br>03/01/2006 |                          |                                        |                                   |           |
| SSN<br>Date of Birth*<br>Last Name*<br>First Name*<br>Address 1*<br>Address 2 | 01/08/2003<br>DOE<br>JANE MI [<br>123 MAIN ST   | An inqu<br>Succes        | uiry-only screen w<br>ssful" message.  | ill display a "Transaction        |           |

# Slide notes

## **Text Captions**

An inquiry-only screen will display a "Transaction Successful" message.

#### Slide 58 - Slide 58

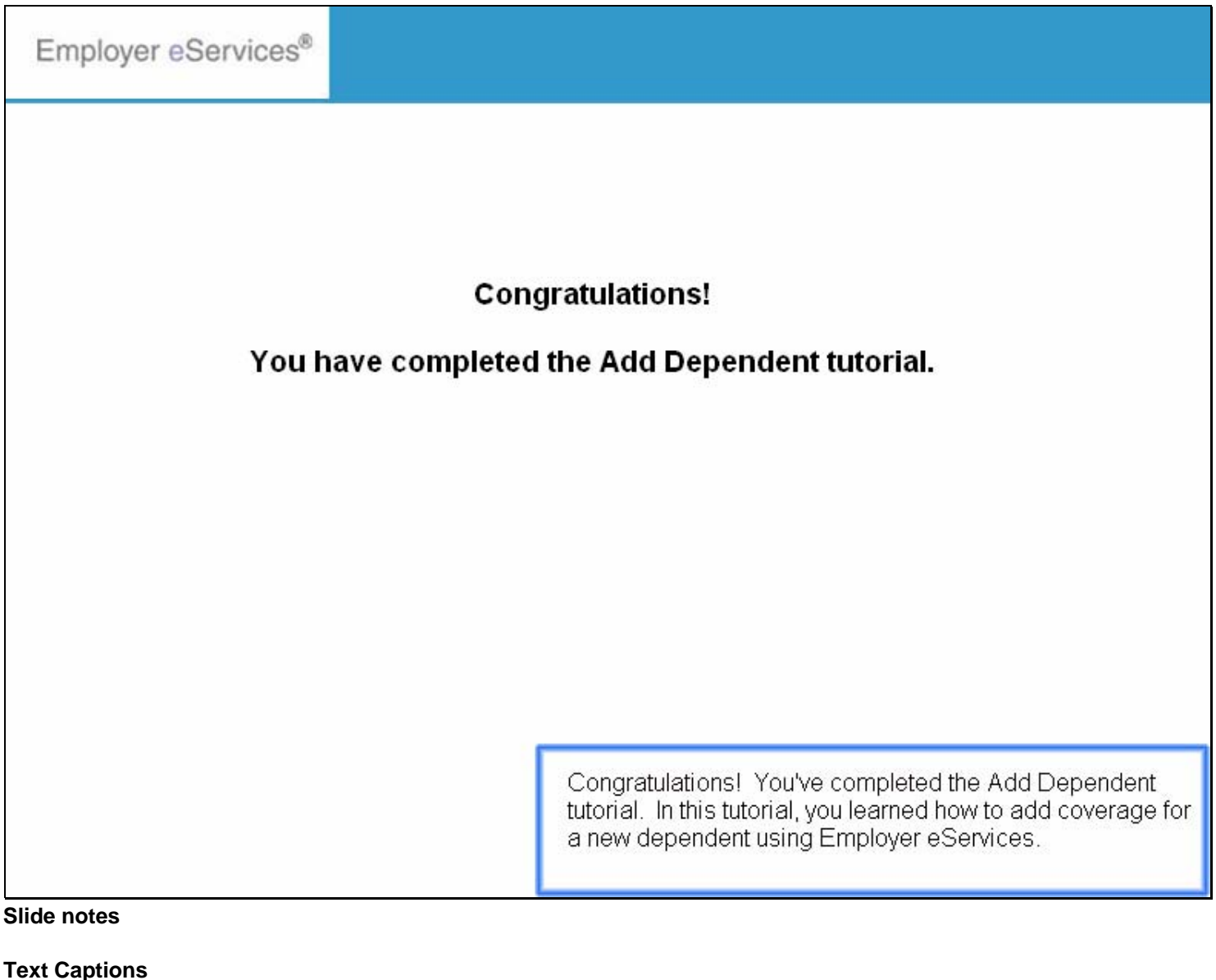

# **Congratulations!**

# You have completed the Add Dependent tutorial.

Congratulations! You've completed the Add Dependent tutorial. In this tutorial, you learned how to add coverage for a new dependent using Employer eServices.

### Slide 59 - Slide 59

| Employer eServices® |                       |                                                                                                    |
|---------------------|-----------------------|----------------------------------------------------------------------------------------------------|
| You h               | Cong<br>ave completed | gratulations!<br>the Add Dependent tutorial.                                                                |
|                     |                       | Please take a moment to provide feedback on this tutorial.<br>A link is provided on the tutorial menu page. |
| Slide notes         |                       |                                                                                                    |

**Text Captions** 

Please take a moment to provide feedback on this tutorial. A link is provided on the tutorial menu page.

# **Congratulations!**

# You have completed the Add Dependent tutorial.

### Slide 60 - Slide 60

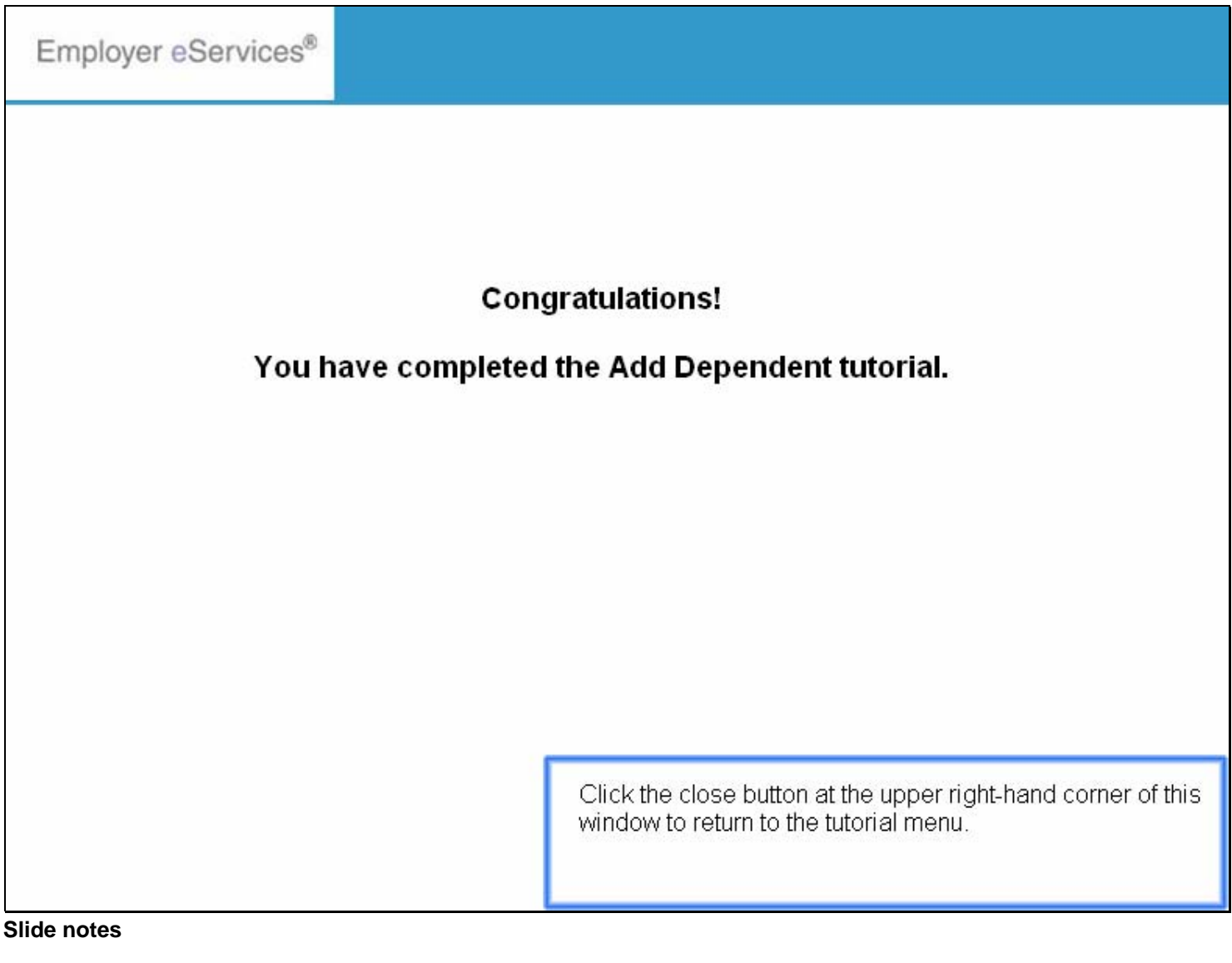

### **Text Captions**

Click the close button at the upper right-hand corner of this window to return to the tutorial menu.

# **Congratulations!**

# You have completed the Add Dependent tutorial.